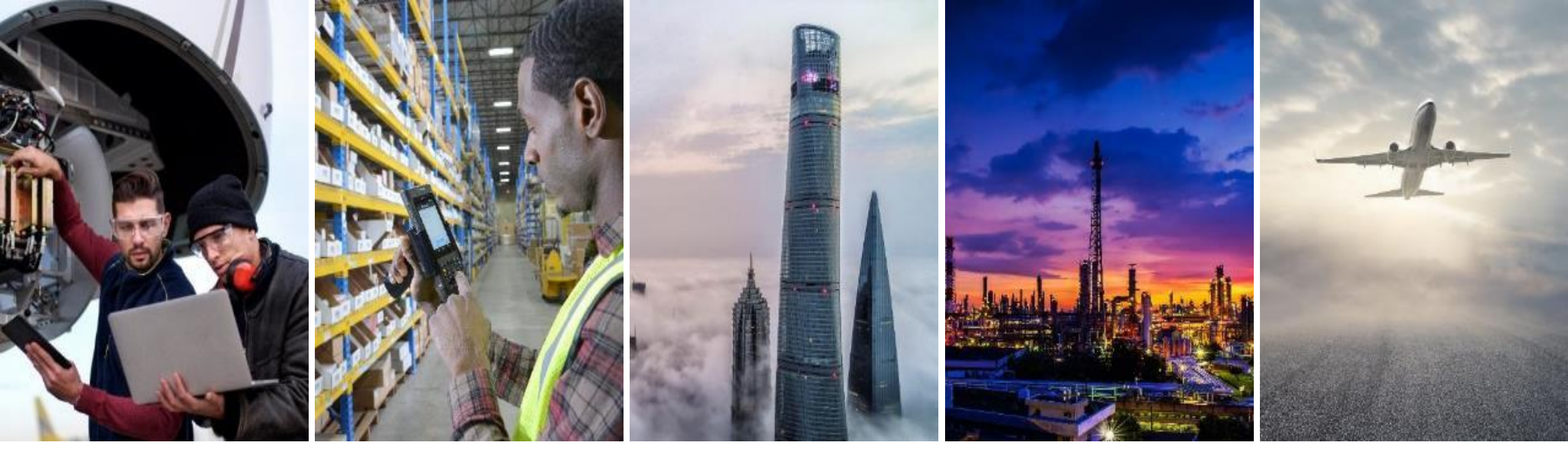

## RECHNUNGSERSTELLUNG LIEFERANTEN-SCHULUNGSHANDBUCH

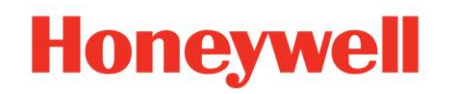

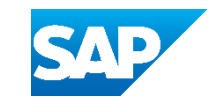

## INHALT

#### **Einführung**

- Rechnungstypen
- Rechnungsregeln

#### **Portal-Benutzerinteraktion**

- Rechnungsmethoden
  - <u>Bestellung/Lieferplan-</u> basierte Rechnungen
  - Konsignationsabrechnung
  - Gutschriften
  - <u>Rechnungskopie</u>

#### **Rechnungsmanagement**

- Suche nach Rechnung
- Rechnungsstatus
- Rechnungshistorie
- <u>Rechnungen bearbeiten</u>
- Rechnungsberichte
- Rechnungsarchivierung
- <u>Geplanter Zahlungsstatus</u>
- Zahlungsavis

# EINFÜHRUNG

### **RECHNUNGSTYPEN** ALLGEMEINER ARBEITSABLAUF

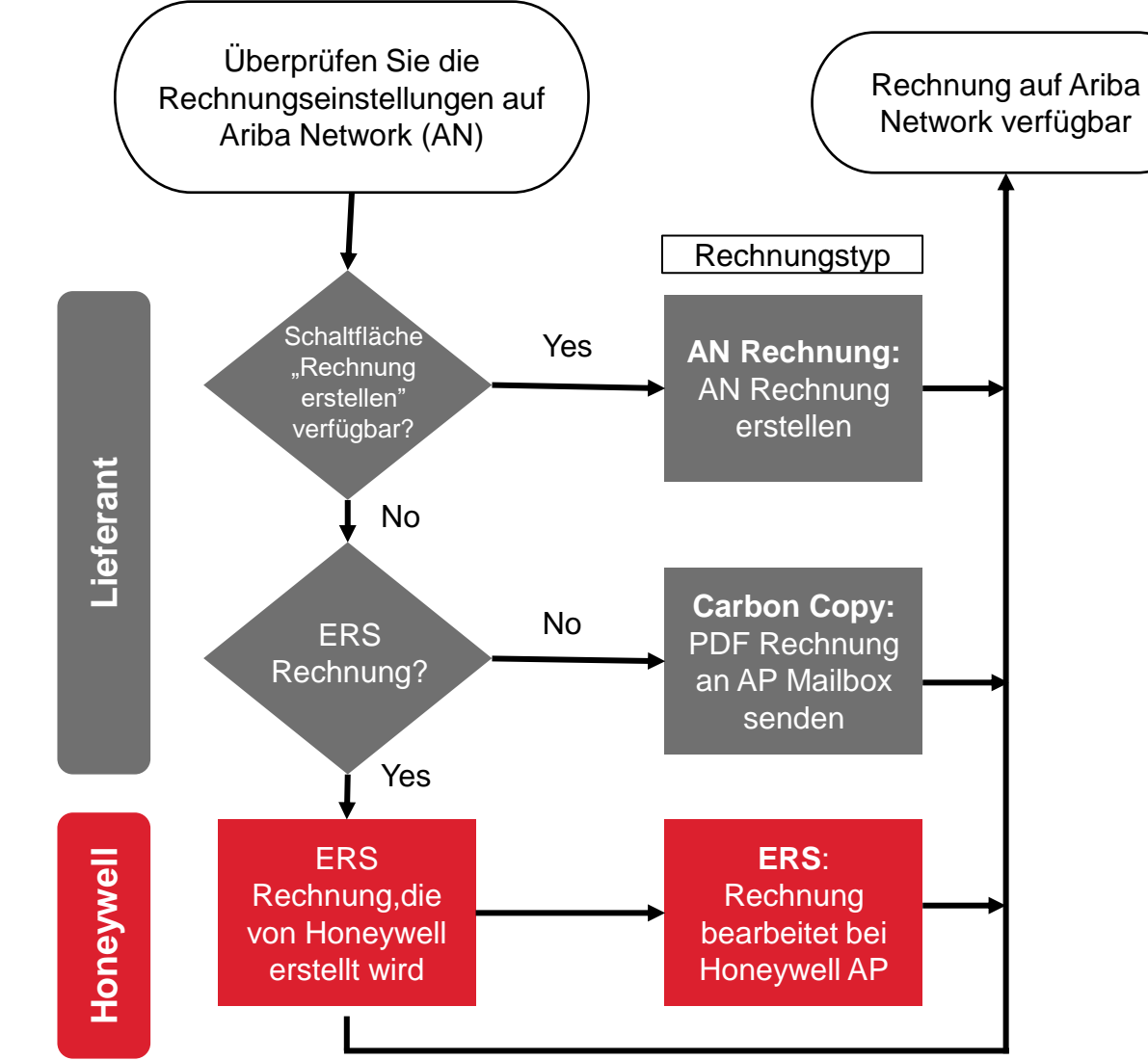

AN: Ariba Network ERS: Evaluated Receipt Settlement/ Ausgewertete Eingangsabrechnung

Δ

## RECHNUNGSTYPEN

### **GENERELLE ÜBERLEGUNGENEN- ARIBA NETWORK RECHNUNG**

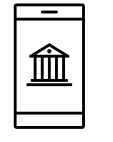

#### **ARIBA NETWORK RECHNUNG**

Die Rechnungsstellung über Ariba Network ist erforderlich.

Dieses Verfahren gilt für alle Länder, in denen die elektronische Rechnungsstellung gesetzlich zugelassen ist und die Ariba Network-Lösung verfügbar ist.

Bitte senden Sie keine Papier- oder E-Mail-Rechnung.

Wenn die elektronische Rechnungsstellung aktiviert ist, muss die Rechnung über das Ariba Network eingereicht werden. Rechnungen, die über andere Wege gesendet werden, werden von Honeywell abgelehnt. Wie identifizieren Sie einen Ariba Network-Rechnungstyp?

| Auf der Ebene des<br>Bestellkopfs:     | Auf der Ebene der<br>Bestellposition:<br>Control Keys   |
|----------------------------------------|---------------------------------------------------------|
| Create Invoice   Eingeschaltete Option | Order Confirmation: allowed<br>Ship Notice: not allowed |
| Electronic Invoice : AN                | Invoice: is not ERS                                     |

## RECHNUNGSTYPEN

**GENERELLE ÜBERLEGUNGENEN – EVALUIERTE EINGANGSABRECHNUNG (ERS)** 

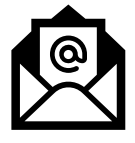

ERS

Wie identifizieren Sie einen ERS-Rechnungstyp?

Dabei handelt es sich um eine Art von Durchschlagrechnung, die im Ariba-Netzwerk mit eindeutigen Kennzeichen versehen ist.

Die Abrechnung wird automatisch erstellt, sobald der Wareneingang von Honeywell abgeschlossen ist; der Lieferant muss keine Rechnung einreichen.

| Auf der Ebene des<br>Bestellkopfs :  | Auf der Ebene der<br>Bestellposition :<br>Control Keys |
|--------------------------------------|--------------------------------------------------------|
| Create Invoice T Deaktivierte Option | Order Confirmation: allowed                            |
|                                      | Ship Notice: allowed                                   |
| Electronic Invoice : NO              | Invoice: is ERS                                        |
|                                      | Invoicing is not possible for one or more line items.  |

## **RECHNUNGSTYPEN** GENERELLE ÜBERLEGUNGENEN – CARBON COPY

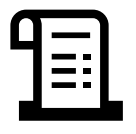

#### **CARBON COPY**

Die Rechnung wird im SAP-/Oracle-System von Honeywell verbucht und dann zur Information der Lieferanten ins Ariba Network kopiert.

Dieses Verfahren wird nur für Abrechnungsrechnungen von Honeywell verwendet oder wenn die elektronische Rechnungsstellung nicht von Ariba Network oder den lokalen Vorschriften unterstützt wird.

Diese Rechnungen werden mit dem derzeitigen Legacy-Prozess als PDF-Datei an ein Honeywell-AP-Postfach per E-Mail, EDI oder Regierungsportal gesendet. Dieser Prozess wird nur für Abrechnungsrechnungen von Honeywell verwendet oder wenn die elektronische Rechnungsstellung nicht vom Ariba Network oder den lokalen Vorschriften des Landes unterstützt wird.

Reference

View Country-based Rules

#### Wie identifizieren Sie einen "Carbon copy" Rechnungstyp?

| Create Invoice ▼       Deaktivierte Option         Create Invoice ▼       Deaktivierte Option         Ship Notice: not allowed         Invoice: is not ERS | Auf der Ebene des<br>Bestellkopfs :  | Auf der Ebene der<br>Bestellposition :<br>Control Keys |
|----------------------------------------------------------------------------------------------------|--------------------------------------|--------------------------------------------------------|
| Electronic Invoice : YES Invoice: is not ERS                                                                                                    | Create Invoice   Deaktivierte Option | Order Confirmation: allowed                            |
|                                                                                                    | Electronic Invoice : YES             | Invoice: is not ERS                                    |

## RECHNUNGSTYPEN

### GENERELLE ÜBERLEGUNGENEN- CARBON COPY: BEISPIEL UND ANWENDUNGSFÄLLE

#### Von der Homepage:

- 1. Klicken Sie auf Rechnungen > Rechnungen. (Invoices)
- 2. Klicken Sie auf die Rechnungsnummer in der Liste. (Invoice #)
- 3. Der Routing-Status lautet bei einer Durchschlagrechnung "Gesendet". **(Sent)**
- 4. Unten befindet sich eine Käufer-Rechnungs-ID.

## In den folgenden Fällen wird das Verfahren der Rechnungskopie (Carbon Copy) verwendet:

Für Länder, in denen:

- Die lokale Gesetzgebung erlaubt keine elektronische Rechnungsstellung.
- Ariba noch keine E-Invoicing-Lösung anbietet.

Für Lieferanten von ERS- Program:

- Die Abrechnung wird von Honeywell vorgenommen
- Fakturierungsplan. Die Rechnungen werden von Honeywell eingereicht

Für Konsignationsabrechnung

 Die Konsignationsrechnungen werden von Honeywell eingereicht

#### Notes:

- Im Falle einer Länderbeschränkung für elektronische Rechnungen wird die Rechnung durch den aktuellen Legacy-Prozess als PDF übermittelt, das per E-Mail, EDI, Regierungsportal an ein Honeywell AP-Postfach gesendet wird.
- Alle Rechnungskopien sind im Ariba verfügbar, um den Zahlungstatus und die Details zu überprüfen, aber der Lieferant hat keinen Zugriff, um die Rechnung zu erstellen, zu ändern oder abzulehnen.

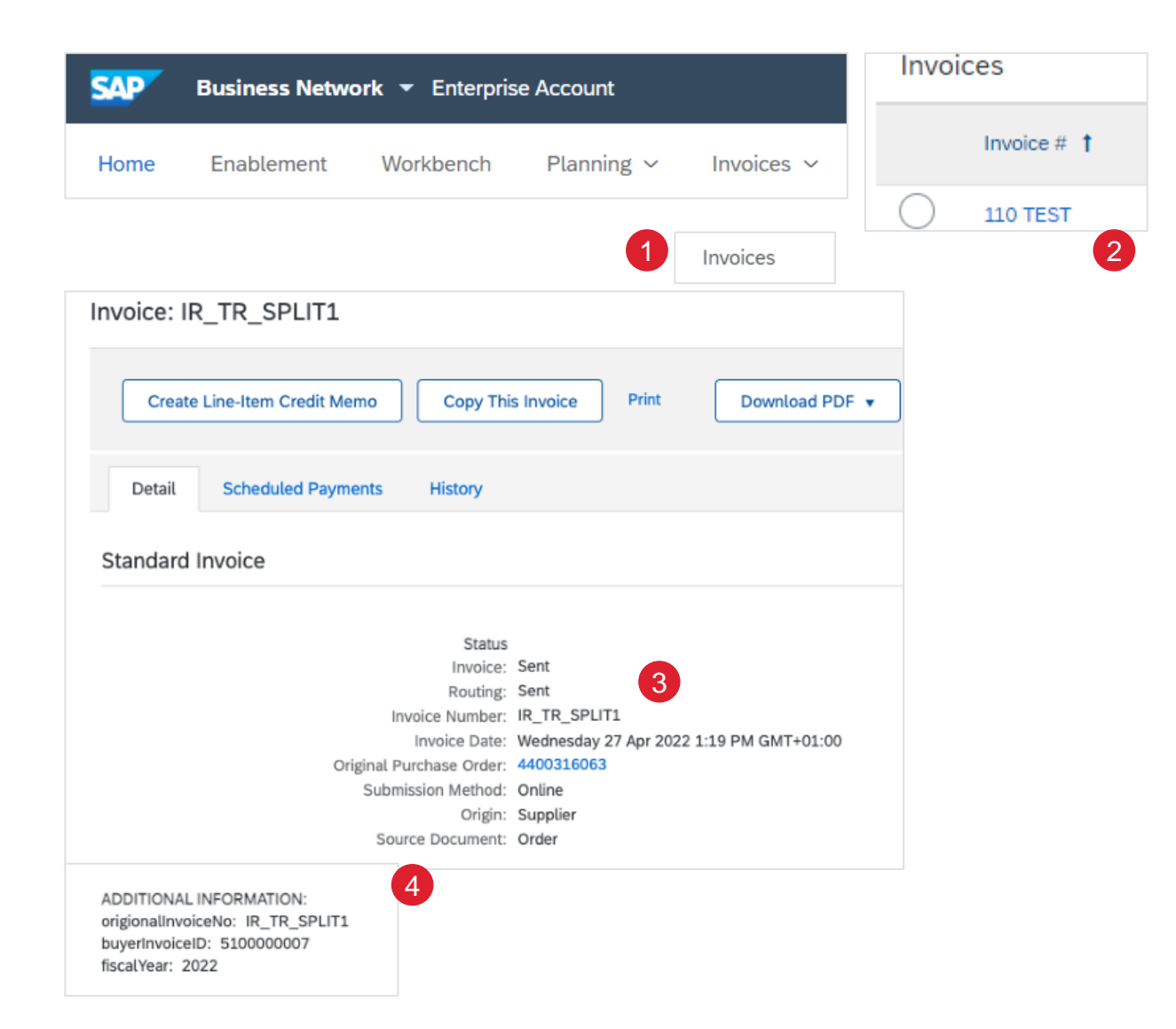

## **RECHNUNGSREGELN** HONEYWELL - SPEZIFISCH

Diese Regeln bestimmen, was Sie eingeben können, wenn Sie die Rechnungen erstellen. Aus Ihrem Lieferantenportal:

- Klicken Sie auf das Symbol f
  ür das Benutzerprofil in der rechten oberen Ecke Ihres Bildschirms und w
  ählen Sie Einstellungen (User profile icon – Settings)
- 2. Wählen Sie Kundenbeziehungen (Customer Relationships)
- 3. Eine Liste mit Ihren Kunden wird angezeigt. Klicken Sie auf den Namen Ihres Kunden (**Honeywell**).
- Scrollen Sie nach unten zum Abschnitt Rechnungen und sehen Sie sich die Rechnungsregeln an. Honeywell hat länderspezifische Rechnungsregeln aktiviert, und Sie können Ihr Land im Dropdown-Menü "Ursprungsland der Rechnung" auswählen.

|                                                                                 | 3 Current Customers                                              |
|---------------------------------------------------------------------------------|------------------------------------------------------------------|
| n                                                                               | Filter                                                           |
|                                                                                 | Customers                                                        |
|                                                                                 | Enter customer name or Network ID +                              |
| a Link User IDs                                                                 |                                                                  |
| Contact Administrator                                                           | Apply Reset                                                      |
| Company Profile                                                                 |                                                                  |
| Settings                                                                        |                                                                  |
| p Logout                                                                        | Customer Network ID Relationship Type                            |
| ACCOUNT SETTINGS                                                                | Honeywell - TEST AN01785206284-T Trading                         |
| 2 Customer Relationships                                                        |                                                                  |
| Notifications                                                                   | Reject                                                           |
|                                                                                 |                                                                  |
| Country-based Invoice Rules                                                     |                                                                  |
| Download Invoice Rules                                                          | Originating Country of Invoice: All Other Countries $\checkmark$ |
| General Invoice Rules                                                           |                                                                  |
| Allow suppliers to send invoices to this account.                               | Yes                                                              |
| Allow suppliers to send invoices with service information. $(\hat{\mathbf{i}})$ | No                                                               |
| Require line-item credit memo to reference another invoice.                     | No                                                               |

# **PORTAL-BENUTZERINTERAKTION**

## **PORTAL-BENUTZERINTERAKTION**

#### Rechnungsmethoden

- <u>Bestellung/Lieferplan -</u> Basierte Rechnungen
- <u>Konsignationsrechnungen</u>
- <u>Gutschriften</u>
- <u>Rechnungskopie</u>

Rechnungsmanagement

#### Zahlungsavis

- Suche nach Rechnung
- <u>Rechnungsstatus</u>
- <u>Rechnungshistorie</u>
- <u>Rechnungen bearbeiten</u>
- <u>Rechnungsberichte</u>
- <u>Rechnungsarchivierung</u>

# RECHNUNGSMETHODEN

### **BESTELLUNG / LIEFERPLAN – BASIERTE RECHNUNG** ALLGEMEINER ARBEITSABLAUF (WORKFLOW)

Lieferanten können eine Rechnung auf der Grundlage einer Bestellung oder eines Lieferplans erstellen. In einigen Ländern ist die elektronische Rechnungsstellung nicht zulässig, so dass die Rechnungsstellung wie bisher über PDF-Rechnungen erfolgen muss, die an ein Postfach der Kreditorenbuchhaltung gesendet werden. Der Rechnungsstatus kann im Ariba Network eingesehen werden.

Als weitere Option ermöglicht das Ariba Network die Selbstfakturierung / ERS-Rechnungen

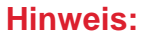

- Die Abdeckung der elektronischen Rechnungsstellung hängt von den Gesetzen des jeweiligen Landes ab; diese Gesetze ändern sich ständig, und wir arbeiten daran, diese Funktion in allen Ländern zu ermöglichen.Die elektronische Rechnungsstellung im Ariba Network unterliegt Änderungen
- Die elektronische Rechnungsstellung im Ariba Network kann sich ändern

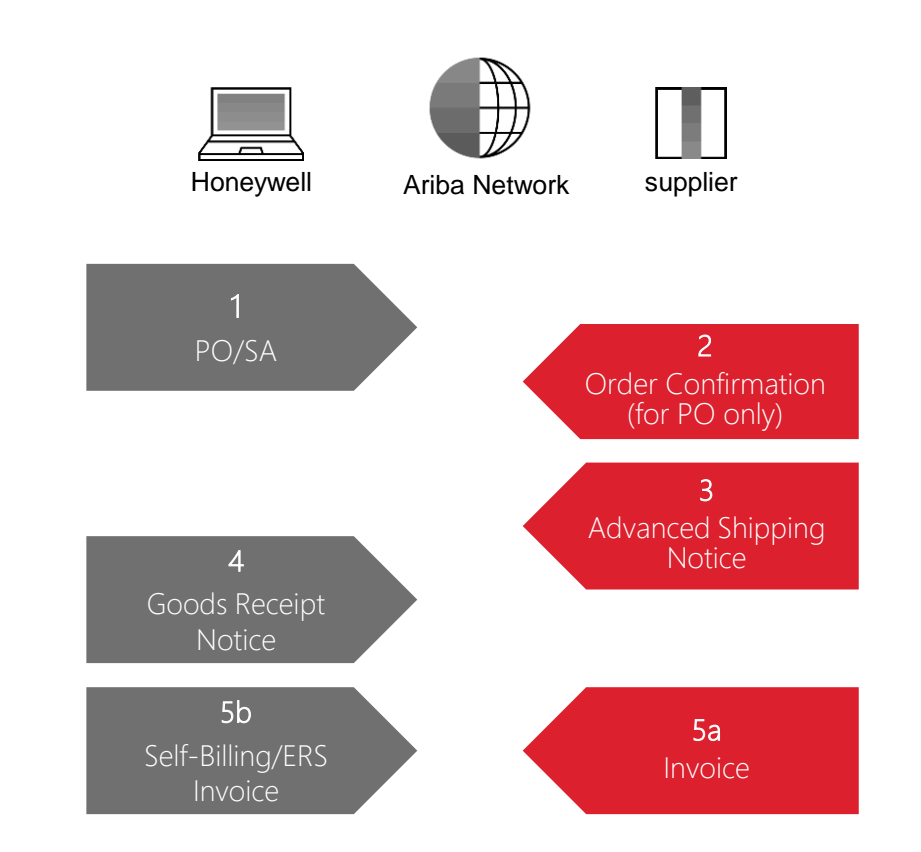

### **BESTELLUNG/LIEFERPLAN - BASIERTE RECHNUNG RECHNUNG ERSTELLEN (VON WORKBENCH)**

#### Von der Homepage:

- 1. Klicken Sie auf Workbench.
- 2. Verwenden Sie eine der Kacheln der Workbench Order, um die Bestellung / Lieferplan zu identifizieren..
- 3. Verwenden Sie Filter, um den richtigen Referenzbeleg zu finden.
- 4. Konfigurieren Sie die Spalten, die Sie sehen
- Klicken Sie auf die Schaltfläche Aktion auf der rechten Seite Ihres Bildschirms und wählen Sie Standardrechnung. (Standard Invoice)

#### Hinweis:

- Die Auftragsbestätigung und die Versandmitteilung sind vor dem Erhalt der Rechnung erforderlich.
- Weitere Informationen über die Verwaltung Ihrer Workbench und die Erstellung spezifischer Kacheln finden Sie im SCC General Functionality Guide.
- Wenn die elektronische Rechnungsstellung aktiviert ist, muss die Rechnung über das Ariba Network eingereicht werden. Rechnungen, die auf andere Weise, z. B. per E-Mail übermittelt werden, werden von Honeywell abgelehnt.

See Workbench Tile Definitions

| Business             | Network 🔻 Enterprise Acco | unt                               |                 |          |
|----------------------|---------------------------|-----------------------------------|-----------------|----------|
| Home Enablem         | ent Workbench Plar        | nning 🗸 Orders 🗸                  |                 |          |
|                      |                           |                                   | 0 - 1           |          |
| 99                   | 22                        | 192                               | 271             |          |
| New orders           | Changed orders            | Orders to invoice                 | Orders          |          |
| Last 90 days         | Last 90 days              | Last 90 days                      | Last 90 days    |          |
| > Edit filter   Save | filter Last 90 days       |                                   | 4               | ęl       |
| Order Number         | Customer                  |                                   | Amount Invoiced | Actions  |
| 4500003734           | SCC Delivery Te           | eam - Global H19 Client 400 - TES | т               | 000      |
|                      |                           |                                   | 5               | Standard |

### **BESTELLUNG / LIEFERPLAN – BASIERTE RECHNUNG RECHNUNGSKOPF**

Die Rechnung wird automatisch mit den Daten des Referenzdokuments vorausgefüllt. Füllen Sie alle mit einem Sternchen gekennzeichneten Felder aus und fügen Sie ggf. Versandkosten hinzu.

- 1. Geben Sie eine Rechnungsnummer (Invoice #) ein, die als eindeutige Identifikationsnummer für die Rechnung dient.
  - Es sind nur 16 Ziffern erlaubt. Bei mehr als 16 Ziffern geben Sie die letzten 16 Ziffern der Nummer ein (von rechts)
  - Wenn eine Vertrags- oder Kontonummer als Rechnungsreferenz für die monatliche Abrechnung verwendet wird - verwenden Sie Monat und Jahr als Suffix. Beispiel: Für die Abrechnung des Vertrags XXXXX Oktober 2022: verwenden Sie XXXXX102022 als Rechnungsnummer.
  - In China könnte die Rechnungsnummer 20 Ziffern haben, wobei die ersten beiden Ziffern für das Jahr, die 3. und 4. für den Stadtcode, die 5. für die Rechnungsquelle und die 6. bis 20. für die Rechnungsnummer stehen. <u>Die 6. bis 9. Stelle sollte bei der Eingabe der 16-stelligen Rechnungsnummer weggelassen werden.</u>
- 2. Das Rechnungsdatum (invoice Date) wird automatisch ausgefüllt:
  - Honeywell verwendet f
    ür die Zahlung das in Ariba 
    übermittelte Rechnungsdatum und nicht das Datum auf einer angeh
    ängten PDF-Rechnung.
  - Es besteht eine Toleranz von 14 Kalendertagen f
    ür die R
    ückdatierung, falls erforderlich.
- 3. Geben Sie Ihre Lieferanten-Steuer-ID ein (Supplier Tax ID)
- 4. Die Versandkosten müssen auf der Kopfebene eingegeben werden. Versandkosten auf Zeilenebene sind nicht zulässig.
  - Sie können der Kopfzeile der Rechnung auch zusätzliche Informationen hinzufügen, z. B.: Kommentare, Anhänge und Versanddokumente.

| Invoice Header                                                                                                    |                                                                                                    | Add to Header 🔻                                                                                            |
|----------------------------------------------------------------------------------------------------|----------------------------------------------------------------------------------------------------|----------------------------------------------------------------------------------------------------|
| Summary          Purchase Order:       4412108         Invoice #:*       Invoice #:*         Invoice Date:*       29 Oct         Service Description:       23         Supplier Tax ID:*       Invoice         Bill To:       Arluno Milan         Italy       1000000000000000000000000000000000000 | 3844<br>characters include uppercase letters,<br>e letters, numbers and these special<br>rs: `~/?.,::\{]=+!@#\$%^()âêïôû. Blank<br>not allowed | 4 Shipping Cost<br>Shipping Documents<br>Additional Reference Documents and Dates<br>Comment<br>Attachment |

#### Hinweis:

- Die Steuer muss auf Positionsebene eingegeben werden.
- Der Versandbetrag auf Kopfebene unterliegt einer Toleranz. Bitte überprüfen Sie den Betrag mit dem Käufer in der Bestellung. Wenn der Versandbetrag die Toleranz überschreitet, kann die Rechnung zusätzliche Genehmigungen für die Zahlung erfordern

### **BESTELLUNG / LIEFERPLAN – BASIERTE RECHNUNG EINZELPOSITIONEN**

Im Abschnitt Einzelpositionen werden die Positionen des Referenzbelegs angezeigt.

- 1. Überprüfen oder aktualisieren Sie die **Menge** für jede Position, die Sie in Rechnung stellen. Es ist nur möglich, den **Stückpreis** einer Position zu **verringern**. Wenn Sie den Preis einer Position erhöhen, erhalten Sie die Fehlermeldung "*Stückpreis überschreitet die Toleranzgrenze*".
- Klicken Sie auf den grünen Schieberegler der Position, um sie von der Rechnung auszuschließen, wenn die Position nicht in Rechnung gestellt werden soll ODER klicken Sie auf das Kontrollkästchen links neben der Position und dann auf Löschen, um die Position aus der Rechnung zu entfernen. Sie können später eine weitere Rechnung erstellen, um diese Position in Rechnung zu stellen.
- 3. Wählen Sie über das Dropdown-Menü aus, welche Steuer angewendet werden soll. Der in der Bestellung angegebene Steuerbetrag sollte überprüft werden, da die Gefahr besteht, dass die Steuern nicht übereinstimmen, was zu Ablehnungen von Rechnungen und verspäteten Zahlungen führen kann.
- 4. Um dieselbe Steuer auf mehrere Positionen anzuwenden, markieren Sie die Positionen, die mit dem gewünschten Steuersatz besteuert werden sollen, und wählen Sie Zu eingeschlossenen Zeilen hinzufügen. (Add to Included Lines.)
- 5. Um zusätzliche Steueroptionen innerhalb des Tools Steuerkategorie zu konfigurieren, verwenden Sie die Option Steuermenü konfigurieren. (Configure Tax Menu)

| Quantity | Unit | Unit Price   |         | Subtotal         |                    |                  |               |                   |                         |                      |                |      |              |                       |
|----------|------|--------------|---------|------------------|--------------------|------------------|---------------|-------------------|-------------------------|----------------------|----------------|------|--------------|-----------------------|
| 10       | EA   | \$215.00 USD | \$2,15  | 50.00 USD        | Retail Details     | Tax Category:    | QST           |                   | Standard Tax Selections |                      |                |      |              | Add to Included Lines |
|          |      |              |         |                  | Shipping Documents | Special Handling | Discount      | Informational Pi  | Sales                   |                      |                |      |              |                       |
|          |      |              |         | No. In           | clude Type         | Part #           | Description   |                   | VAT                     | Customer Part #      | Quantity       | Unit | Unit Price   | Subtotal              |
|          |      | 2-           |         | 10 C             | MATERIAL           |                  | ASPIRATING EQ | UIP PICO ASD TCP/ | GST                     | IFT-PT               | 10             | EA   | \$215.00 USD | \$2,150.00 USD        |
|          |      |              |         |                  |                    |                  |               |                   | HST                     |                      |                |      |              |                       |
|          |      |              | Pricing | ng Details       | Pric               | e Unit: EA       |               |                   | PST                     | Price Unit Quantity: | 1              |      |              |                       |
|          |      |              |         |                  | Unit Conv          | ersion: 1        |               |                   | QST                     | Description:         |                |      |              |                       |
|          |      |              | Tax     |                  | Cat                | egory:* 3.J      |               | $\sim$            | Usage                   | Taxable Amount:      | \$2.150.00.USD |      |              | Remove                |
|          |      |              |         |                  |                    |                  |               |                   | Withholding Tax         | Taxable Amount:      | \$2,150.00 USD |      |              |                       |
|          |      |              |         |                  | Lo                 | cation:          |               |                   | Other Tax               | Tax Rate Type:       |                |      |              |                       |
|          |      |              |         |                  | Descr              | iption:          |               | 5                 | Configure Tax Menu      | Rate(%):             | 0              |      |              |                       |
|          |      |              |         |                  | R                  | egime:           |               | $\sim$            |                         | Tax Amount:          | \$0.00 USD     |      |              |                       |
|          |      |              |         |                  |                    |                  |               |                   |                         |                      |                |      |              |                       |
|          |      |              | Line    | e Item Actions 🔻 | Delete Res         | et Tax from PO   |               |                   |                         |                      |                |      |              |                       |

### **BESTELLUNG / LIEFERPLAN – BASIERTE RECHNUNG ZUSÄTZLICHE STEUEROPTIONEN**

- 1. Wählen Sie die Position, um unterschiedliche Steuersätze auf jede Position anzuwenden.
- Klicken Sie auf Einzelpostenaktionen > Hinzufügen > Steuer. Nach der Aktualisierung werden die Steuerfelder für jede ausgewählte Position angezeigt. (Line-Item Actions > Add > Tax.)
- 3. Klicken Sie auf Entfernen, um eine Steuerposition zu entfernen, wenn sie nicht benötigt wird. **(Remove)**
- Wählen Sie innerhalb jeder Position die Kategorie aus, geben Sie dann entweder den Steuersatz (%) oder den Steuerbetrag ein und klicken Sie auf Aktualisieren. (Category – update)

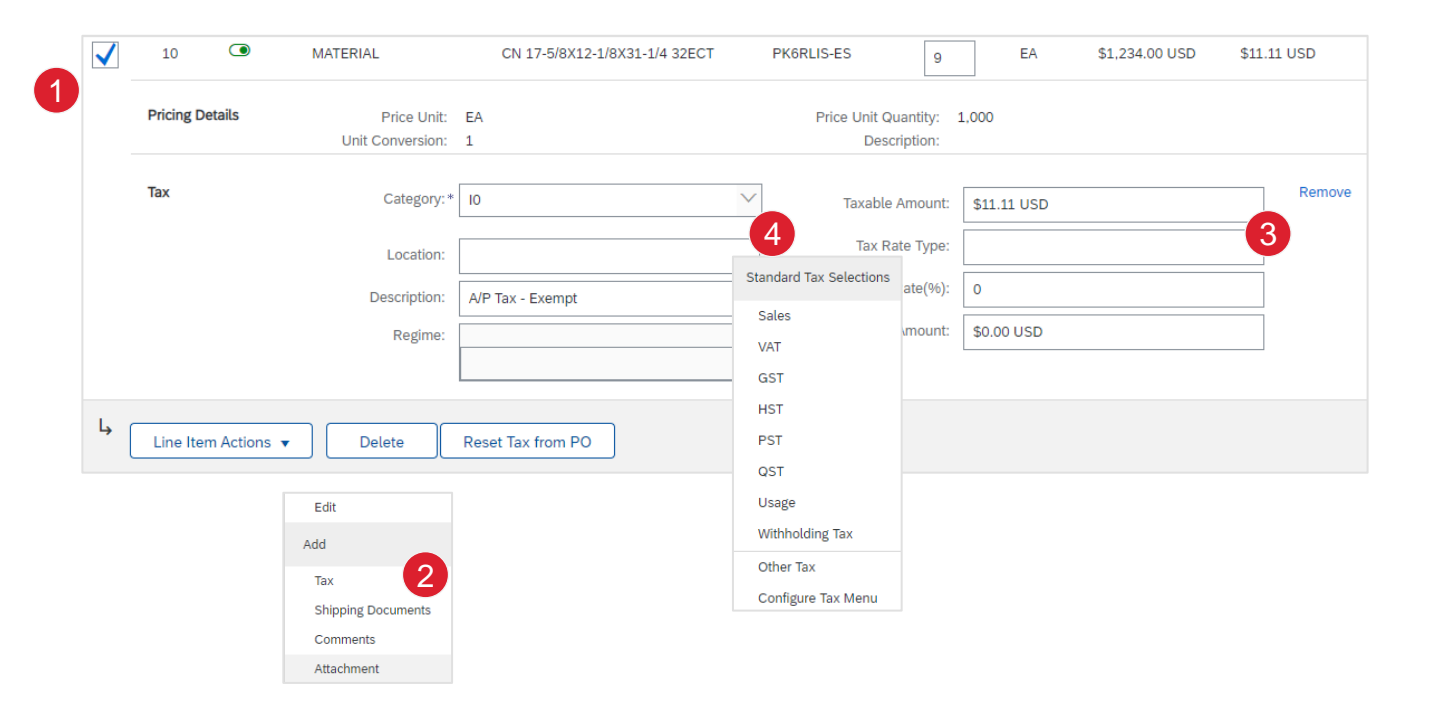

#### Hinweis:

- Um zusätzliche Steueroptionen zu konfigurieren, klicken Sie auf Steuermenü konfigurieren unter der Dropdown-Liste Steuerkategorie. Erstellen Sie bei Bedarf neue Steuerkategorien. (Configure Tax Menu)
- Bewährte Praxis: Falls die Steuer auf der Honeywell-Bestellung nicht mit Ihrer Rechnung übereinstimmt, wenden Sie sich bitte vor der Einreichung an den Käufer, um die Wahrscheinlichkeit von Zahlungsproblemen zu verringern.

# **BESTELLUNG / LIEFERPLAN – BASIERTE RECHNUNG DETAIL POSITIONEN**

Zusätzliche Informationen können auf Einzelpostenebene durch Bearbeiten einer Position angezeigt werden.(Line Item)

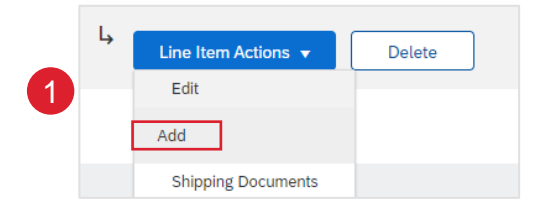

| Line I     | tems           |           |                  |                    |                       |                              |            |                   | 1 Line Items, 1 Included, 0 |
|------------|----------------|-----------|------------------|--------------------|-----------------------|------------------------------|------------|-------------------|-----------------------------|
| Insert Lin | e Item Options | Retail De | tails Tax Categ  | ory:               | Informational Pricing |                              |            |                   | C.                          |
|            | No.            | Include   | Туре             | Part # Description |                       | Customer Part #              | Quantity   | Unit              | Unit Price                  |
|            | 10             | ۲         | MATERIAL         | CN 17-5/8X12       | 2-1/8X31-1/4 32ECT    | PK6RLIS-ES                   | 9          | EA                | \$1,234.00 USD              |
| Crea       | ate Invoic     | e         |                  |                    |                       |                              |            |                   | Done                        |
|            |                |           |                  |                    |                       |                              |            |                   |                             |
| •          | Invoice It     | em        |                  |                    |                       |                              | * Indicate | es required field | Line Item Actions 🔻         |
|            |                |           | Quantity:*       | 9                  |                       | Customer Part #:             | PK6RLIS-ES |                   |                             |
|            |                |           | Unit:            | EA                 |                       |                              |            |                   |                             |
|            |                |           | Unit Price:      | \$1,234.00 USD     |                       |                              |            |                   |                             |
|            |                |           | Subtotal:        | \$11.11 USD        |                       |                              |            |                   |                             |
|            | Description    |           |                  | C                  | Description: C        | N 17-5/8X12-1/8X31-1/4 32ECT |            |                   |                             |
|            | Pricing Detai  | ils       | Price Unit:      | EA                 |                       | Price Unit Quantity:         | 1,000      |                   |                             |
|            |                |           | Unit Conversion: | 1                  |                       | Description:                 |            |                   |                             |
|            |                |           | Inspection Date: |                    |                       |                              |            |                   |                             |

# **BESTELLUNG / LIEFERPLAN – BASIERTE RECHNUNG EINZELPOSTEN KOMMENTARE**

- Um Kommentare hinzuzufügen, wählen Sie Positionen aus und klicken Sie dann auf Positionsaktionen > Hinzufügen > Kommentare. (Line Item Actions > Add > Comments)
- 2. Geben Sie in diesem Feld die entsprechenden Kommentare ein.
- 3. Klicken Sie auf Weiter. Sie werden zur Seite Überprüfung weitergeleitet. (**Next**)

| 1 Line I<br>Edit    | tem Actions 🔻                     | Delete |        |      |      |        |
|---------------------|-----------------------------------|--------|--------|------|------|--------|
| Add                 |                                   |        |        |      |      |        |
| Ship<br>Com<br>Atta | ping Documents<br>ments<br>chment |        | Update | Save | Exit | Next 3 |
| 2<br>Comments       |                                   |        |        |      |      |        |

### **BESTELLUNG / LIEFERPLAN – BASIERTE RECHNUNG RECHNUNG PRÜFEN, SPEICHERN ODER EINREICHEN**

Überprüfen Sie Ihre Rechnung auf der Seite Überprüfung auf Richtigkeit. Scrollen Sie auf der Seite nach unten, um alle Positionsdetails und Rechnungssummen anzuzeigen.

- 1. Wenn keine Änderungen erforderlich sind, klicken Sie auf Senden, um die Rechnung an Honeywell zu senden. **(Submit)**
- 2. Wenn Änderungen erforderlich sind, klicken Sie auf Zurück, um zu den vorherigen Bildschirmen zurückzukehren und die Korrekturen vor dem Absenden vorzunehmen. (**Previous**)
- 3. Alternativ können Sie Ihre Rechnung jederzeit während der Rechnungserstellung speichern, um sie später zu bearbeiten (Save)
- Sie können die Arbeit an der Rechnung fortsetzen, indem Sie sie unter Rechnungen > Entwürfe auf Ihrer Startseite auswählen.(Invoices > Drafts)

Hinweis: Im Falle von Fehlern erscheint ein roter Hinweis, wo die Informationen korrigiert werden müssen.

| <ul> <li>Invoice Header</li> </ul> | r                                                 |
|------------------------------------|---------------------------------------------------|
|                                    | •                                                 |
| Summary                            |                                                   |
| Purchase Or                        | der: 4490002212                                   |
| Invoice                            | e #:*                                             |
|                                    | Required field                                    |
| Invoice Da                         | ate:* 27 Jun 2022                                 |
| Service Descripti                  | ion:                                              |
| Supplier Tax                       | (ID:*                                             |
|                                    | ! Required field                                  |
| Remit                              | TO 98-43RD AVENUE NE 🗸                            |
|                                    | MINNEAPOLIS. MN                                   |
| Dill                               | United States                                     |
| Dia                                | Satisbury Electrical Safety LLC                   |
|                                    | North Charleston, South Carolina<br>United States |
|                                    |                                                   |

## **BESTELLUNG / LIEFERPLAN – BASIERTE RECHNUNG**

**GOOS RECEIPT WARENEINGANGSBASIERTE RECHNUNGSPRÜFUNG** 

Lieferanten können den Wareneingang als Referenzdokument für die Rechnung verwenden.

Der allgemeine Arbeitsablauf für einen Lieferanten, der eine Rechnung auf der Grundlage eines Lieferscheins erstellt, läuft folgendermaßen ab:

- 1. Der Einkäufer sendet eine Bestellung oder einen Lieferplan über Ariba Network an einen Lieferanten.
- 2. Der Lieferant bestätigt die Bestellung.
- 3. Der Lieferant sieht den Beleg und die Rechnungsprüfungsart
- 4. Der Lieferant erstellt eine Versandanzeige.
- Der Einkäufer erhält das Material und sendet den Wareneingang mit der Wareneingangsmenge an den Lieferanten.
- 6. Der Lieferant erstellt eine Rechnung auf der Grundlage des Lieferscheins..

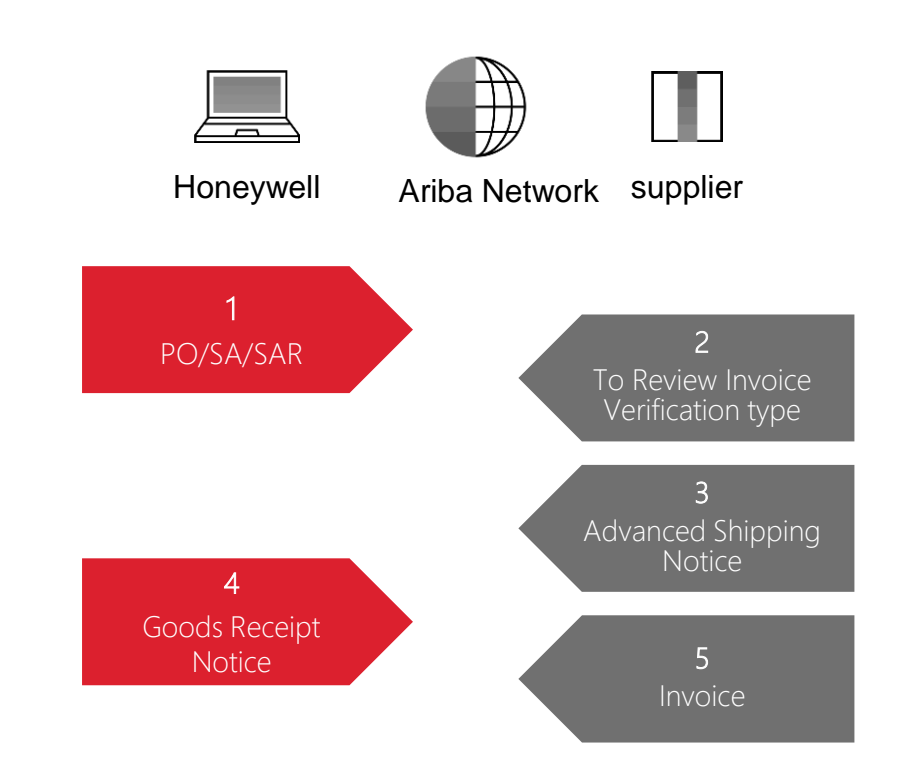

# KONSIGNATIONSABRECHNUNG

Der Kunde erstellt eine automatische Rechnung (Konsignationsabrechnung) auf der Grundlage des im vereinbarten Zeitraum erfolgten Verbrauchs.

Diese Rechnung wird von Honeywell eingereicht. Die Einreichung von Rechnungen für Konsignationsbewegungen durch den Lieferanten wurde im Ariba Network deaktiviert.

Von der Homepage:

- Klicken Sie auf Rechnungen > Rechnungen (Invoices > Invoices.)
- Die Auto-Rechnungen beziehen sich auf Konsignationsbewegungen oder Nicht-PO und werden vom Kunden eingereicht.
- Um die Suche zu erleichtern, wählen Sie in den Suchfiltern die Option Vom Kundensystem eingereichte Rechnungen anzeigen. (Show invoice submitted from the Customer's System)
- 4. Zum Öffnen der Rechnung klicken Sie auf Rechnung#.(Invoice #.)

Hinweis: Sie können Abrechnungen auch über die Registerkarte Sendungsbewegungen in Ihrem Lieferantenportal einsehen. (Consignment Movements)

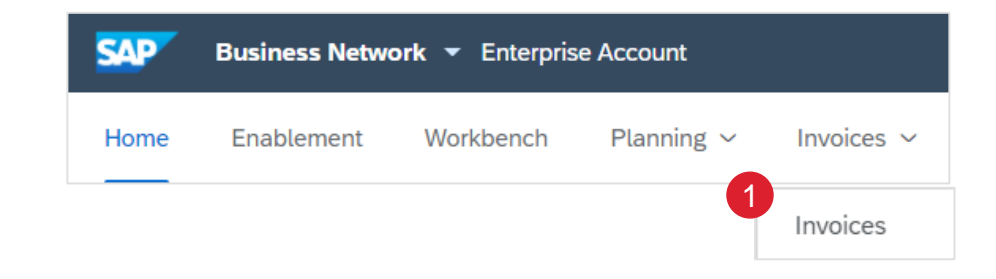

| ▼ Sea      | rch Filters              |                  |                                                           |            |                |          |                  |                      |            |
|------------|--------------------------|------------------|-----------------------------------------------------------|------------|----------------|----------|------------------|----------------------|------------|
|            | Customer:                | All Customers    | $\sim$                                                    |            | Min. Amount:   |          |                  |                      |            |
| Ir         | voice Number:            |                  |                                                           | (i)        | Max. Amount:   |          |                  |                      |            |
|            |                          | Partial number ( | Exact number                                              | External I | nvoice Number: |          |                  |                      |            |
|            | Order Number:            |                  |                                                           | i          | Status:        | All      | ~                |                      |            |
|            | Date Range:              | Last 90 days 🗸   |                                                           |            | Type:          | All      | ~                |                      |            |
|            |                          |                  |                                                           |            | 3              | <b>√</b> | Show Invoices Su | Ibmitted from the Cu | stomer's S |
|            |                          |                  |                                                           | 2          |                |          | Show only Invoic | es with Invoice Adde | ndums.     |
|            |                          |                  |                                                           |            |                |          |                  |                      |            |
|            | Туре                     | Invoice #        | Customer                                                  | Reference  | Submitted B    | by .     | Origin           | Self Billing         |            |
| $\bigcirc$ | 4<br>Standard<br>Invoice | 190000016        | SCC Delivery<br>Team - Global<br>H19 Client 400<br>- TEST | Non-PO     | Customer       |          | Supplier         | No                   |            |

### **GUTSCHRIFT** LINIENEBENE DETAIL(AUS DER WORKBENCH)

Von der Homepage:

- 1. Klicken Sie auf Workbench.
- 2. Wählen Sie die Rechnungen (Invoices)
- Verwenden Sie Filter, um den richtigen Artikel zu finden.
   Öffnen Sie die Rechnung, indem Sie auf ihre Nummer klicken.
- 4. Klicken Sie auf Einzelpostengutschrift erstellen. (Create Line-Item Credit Memo)
- Vervollständigen Sie die Informationen in der Form der Gutschrift (der Betrag und die Steuern werden automatisch negativ). Stellen Sie sicher, dass alle mit Sternchen (\*) gekennzeichneten Pflichtfelder ausgefüllt sind. Klicken Sie auf Weiter. (Next.)
- 6. Überprüfen Sie die Gutschrift.
- 7. Klicken Sie auf Absenden. (Submit)

**Hinweis:** Weitere Informationen über die Verwaltung Ihrer Workbench und die Erstellung spezifischer Kacheln finden Sie im SCC General Functionality Guide.

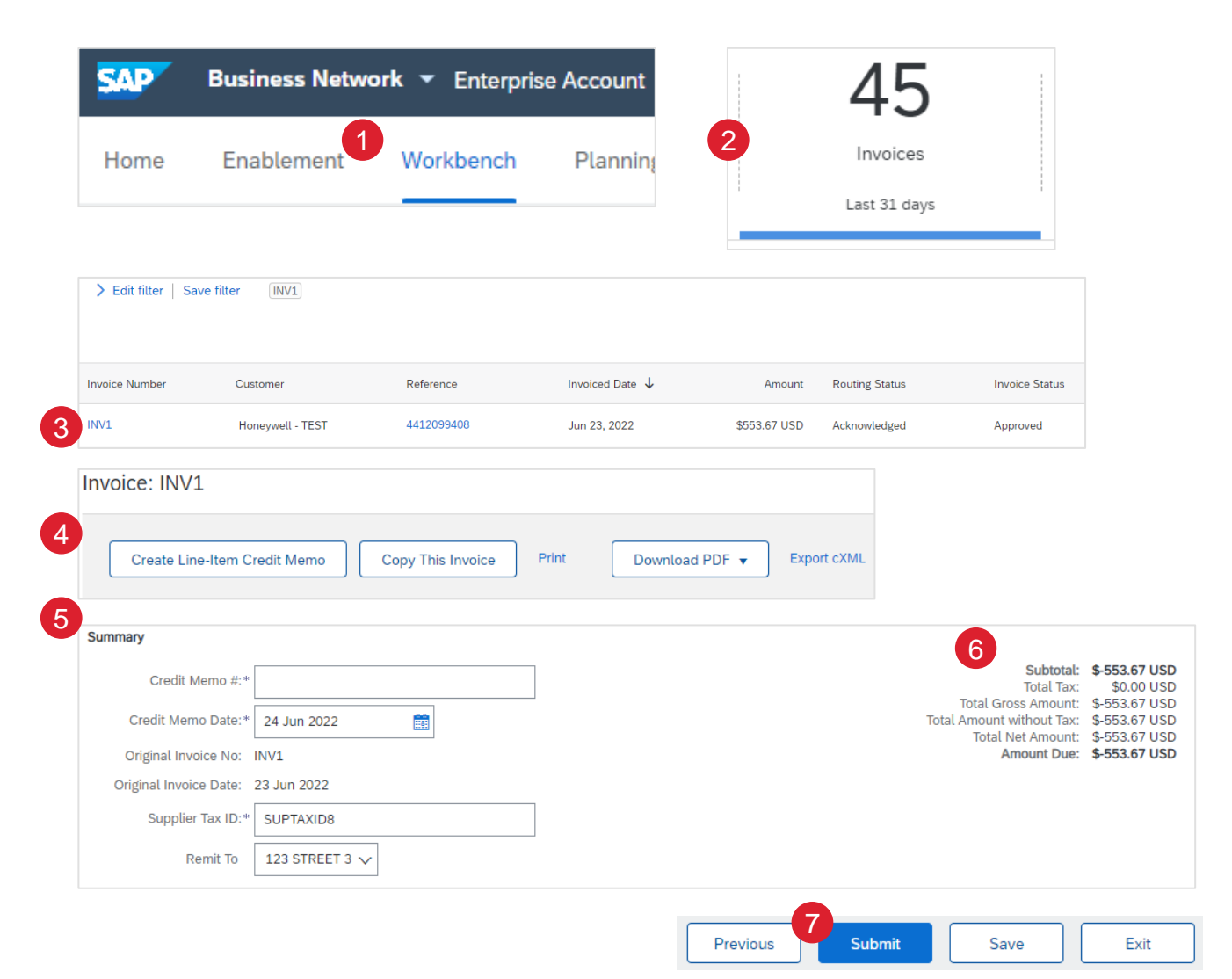

## **RECHNUNGSKOPIE** (AUS DER WORKBENCH)

Von der Homepage:

- 1. Klicken Sie auf Workbench.
- 2. Wählen Sie die Rechnungen (Invoices)
- Verwenden Sie Filter, um den richtigen Artikel zu finden.
   Öffnen Sie die Rechnung, indem Sie auf ihre Nummer klicken
- 4. Klicken Sie im Rechnungsbildschirm auf Diese Rechnung kopieren. (**Copy this invoice**)
- Geben Sie eine neue Rechnungsnummer ein. Vergewissern Sie sich bei Mehrwertsteuerzeilen, dass das Datum der Lieferung auf Zeilenebene korrekt ist. Bearbeiten Sie die anderen Felder, falls erforderlich.

Das Rechnungsdatum wird automatisch ausgefüllt (**Invoice Date**)

Honeywell verwendet für die Zahlung das in Ariba übermittelte Rechnungsdatum und nicht das Datum auf einer angehängten PDF-Rechnung.

- Es gibt eine Toleranz von 14 Kalendertagen f
  ür die R
  ückdatierung, falls erforderlich.
- Klicken Sie auf Weiter, pr
  üfen Sie die Rechnung und speichern oder 
  übermitteln Sie sie. (Next, Save or Submit)

**Hinweis:** Weitere Informationen über die Verwaltung Ihrer Workbench und die Erstellung spezifischer Kacheln finden Sie im SCC General Functionality Guide.

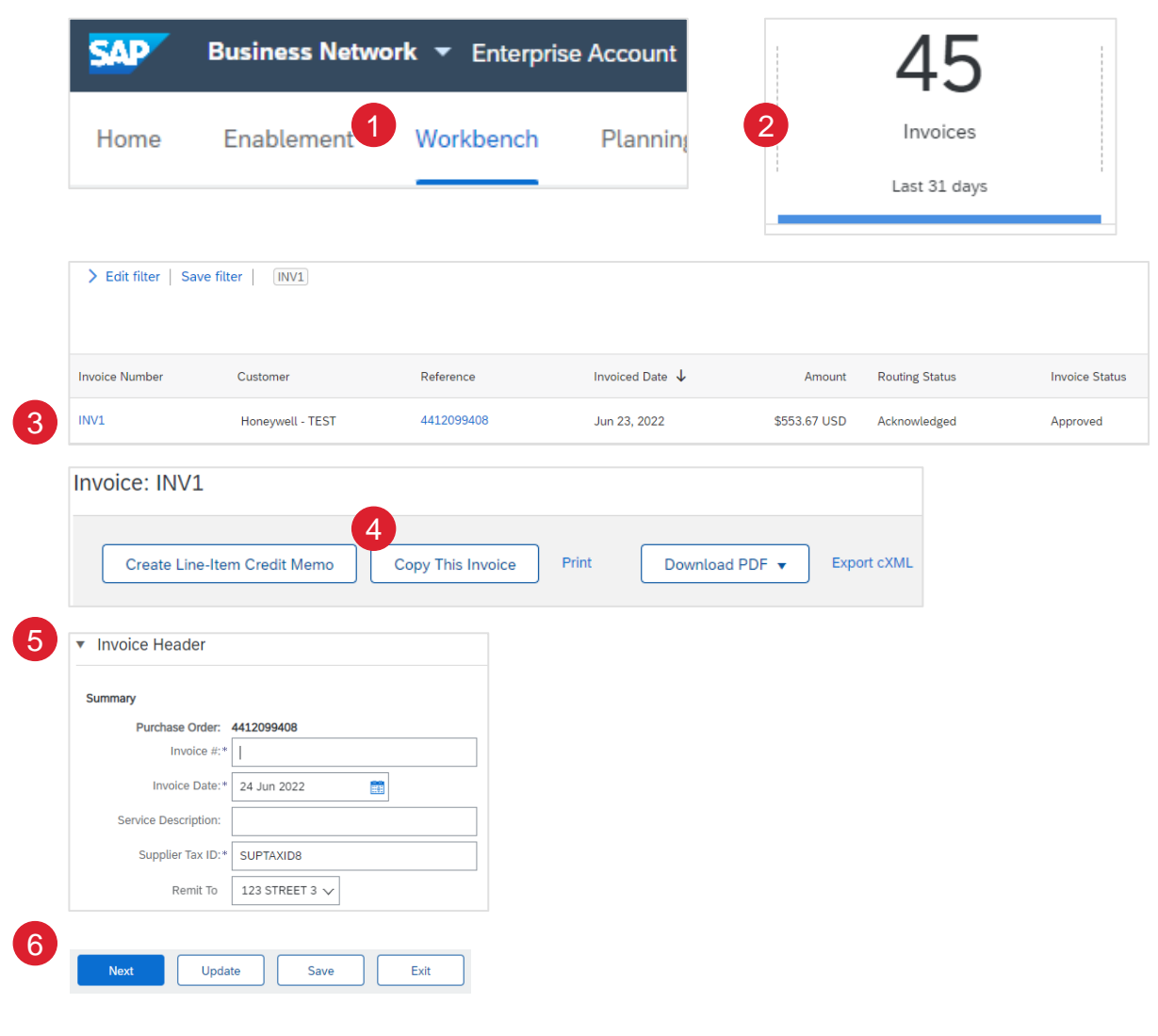

# RECHNUNGSMANAGEMENT

### **RECHNUNGSMANAGEMENT** SUCHE NACH RECHNUNG - 3 WEG MATCH

#### Startseite (Home Page):

1. Geben Sie die Rechnungsdaten in das Suchfeld der Homepage ein und wählen Sie als Dokumenttyp Rechnungen

#### Workbench:

- Klicken Sie Workbench> Rechnungen (Workbench > Invoices)
- 3. Verwenden Sie Suchfilter

#### **Rechnungen:**

- Klicken Sie auf Rechnungen > Rechnungen (Invoices > Invoices)
- 5. Verwenden Sie Suchfilter

**Hinweis:** Weitere Informationen über die Verwaltung Ihrer Workbench und die Erstellung spezifischer Kacheln finden Sie im SCC General Functionality Guide.

 Die Rechnungen wird demnächst durch das neue Workbench-Konzept ersetzt.

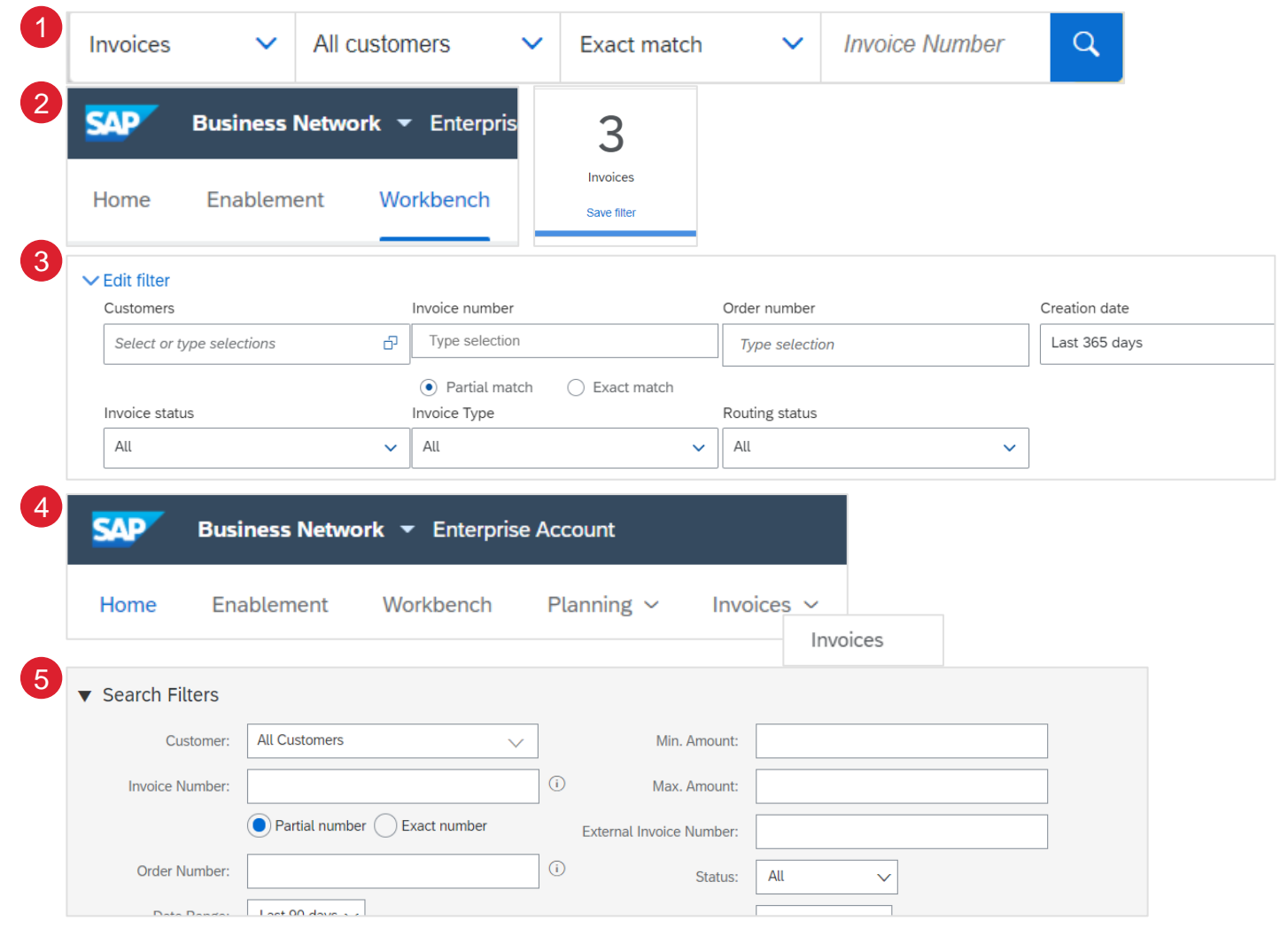

### **RECHNUNGSSMANAGEMENT** RECHNUNGSSTATUS - ROUTING-STATUS AN IHREN KUNDEN

Wenn Sie Ihre Rechnungsbenachrichtigungen konfiguriert haben, erhalten Sie E-Mails zum Rechnungsstatus. Der Routing-Status spiegelt den Status der Übertragung der Rechnung an Honeywell über das Ariba-Netzwerk.

- Obsoleted Storniert Sie haben die Rechnung storniert
- Failed Fehlgeschlagen Die Rechnung hat die Honeywell-Rechnungsstellungsregeln nicht erfüllt. Honeywell wird diese Rechnung nicht erhalten.
- Queued In Queue Ariba Network hat die Rechnung erhalten, aber noch nicht bearbeitet
- Sent Gesendet Ariba Network hat die Rechnung an eine Warteschlange gesendet. Die Rechnung wartet auf die Abholung durch den Kunden.
- Acknowledged Bestätigt Die Honeywell-Fakturierungsanwendung hat den Empfang der Rechnung bestätigt.

| Invoid    | es               |           |                     |            |               |              |          |              |            |             |                |                    |                    |
|-----------|------------------|-----------|---------------------|------------|---------------|--------------|----------|--------------|------------|-------------|----------------|--------------------|--------------------|
| Þ         | Search Filters   |           |                     |            |               |              |          |              |            |             |                |                    |                    |
| I         | nvoices (93)     |           |                     |            |               |              |          |              |            |             |                | Page               | 1 v » 🖬            |
|           | Туре             | Invoice # | Customer            | Reference  | Submit Method | Submitted By | Origin   | Self Billing | Source Doc | Date        | Amount         | Routing Status (i) | Invoice Status (i) |
| $\langle$ | Standard Invoice |           | Honeywell -<br>TEST | 4412099433 | Online        | Supplier     | Supplier | No           | Order      | 26 Jun 2022 | \$6,090.37 USD | Acknowledged       | Approved           |

## RECHNUNGSMANAGEMENT

**RECHNUNGSSTATUS - ÜBERPRÜFEN SIE DEN RECHNUNGSSTATUS MIT IHREM KUNDEN** 

Der Rechnungsstatus spiegelt den Stand der Bearbeitung der Rechnung durch Honeywell

- Sent Versendet Die Rechnung wurde an Honeywell gesendet, aber noch nicht anhand von Bestellungen und Quittungen überprüft.
- **Cancelled** Storniert Honeywell hat die Stornierung der Rechnung genehmigt.
- Paid –Bezahlt Honeywell hat die Rechnung bezahlt bzw. ist dabei, die Zahlung zu veranlassen. Nur wenn Honeywell Rechnungen verwendet, um Zahlungen auszulösen..
- Approved Genehmigt Honeywell hat die Rechnung anhand der Bestellungen oder Verträge und Belege überprüft und zur Zahlung freigegeben.
- Rejected Abgelehnt Honeywell hat die Rechnung abgelehnt, oder die Rechnung wurde von Ariba Network nicht validiert.
   Wenn Honeywell eine Rechnung akzeptiert oder zur Zahlung freigibt, wird der Rechnungsstatus auf Gesendet (Rechnung akzeptiert) oder Genehmigt (Rechnung zur Zahlung freigegeben) aktualisiert.
- Failed Fehlgeschlagen Ariba Network hat ein Problem bei der Weiterleitung der Rechnung festgestellt.

| Inv | oices      |                  |           |                     |            |               |              |          |              |            |             |                |                    |                |
|-----|------------|------------------|-----------|---------------------|------------|---------------|--------------|----------|--------------|------------|-------------|----------------|--------------------|----------------|
|     | ► Sea      | arch Filters     |           |                     |            |               |              |          |              |            |             |                |                    |                |
|     | Invoi      | ces (93)         |           |                     |            |               |              |          |              |            |             |                | Page 1             | ✓ » ■          |
|     |            | Туре             | Invoice # | Customer            | Reference  | Submit Method | Submitted By | Origin   | Self Billing | Source Doc | Date        | Amount         | Routing Status (i) | Invoice Status |
|     | $\bigcirc$ | Standard Invoice |           | Honeywell -<br>TEST | 4412099433 | Online        | Supplier     | Supplier | No           | Order      | 26 Jun 2022 | \$6,090.37 USD | Acknowledged       | Approved       |

## RECHNUNGSMANAGEMENT

**RECHNUNGSSTATUS - ÜBERPRÜFEN SIE DEN RECHNUNGSSTATUS MIT IHREM KUNDEN 2** 

Der Rechnungsstatus spiegelt den Status der von Honeywell durchgeführten Maßnahmen an der Rechnung wider.Wenn die Rechnung im Honeywell-Backend-System in der Warteschleife liegt, wird der Rechnungsstatus als "Gesendet" angezeigt. (**Sent**)

Um Details zum Sperrgrund zu erfahren:

- Lesen Sie die Kommentare von Honeywell zu den Anweisungen zur Rechnungshistorie auf der folgenden Seite. (Invoice History)
- Kontaktieren Sie den Honeywell-Einkäufer.

| Invoices (57)                                      |                  |            |                              |              |                |                |          |         |  |  |  |
|----------------------------------------------------|------------------|------------|------------------------------|--------------|----------------|----------------|----------|---------|--|--|--|
| > Edit filter       Save filter       Last 31 days |                  |            |                              |              |                |                |          |         |  |  |  |
|                                                    |                  |            |                              |              |                |                |          |         |  |  |  |
|                                                    |                  |            |                              |              |                |                | e        | a 999   |  |  |  |
|                                                    |                  |            |                              |              |                |                |          |         |  |  |  |
| Invoice Number                                     | Customer         | Reference  | Invoiced Date $~\downarrow~$ | Amount       | Routing Status | Invoice Status | From add | Actions |  |  |  |
| Testinv                                            | Honeywell - TEST | 4412099822 | Jul 7, 2022                  | \$553.67 USD | Acknowledged   | Sent           |          | 000     |  |  |  |

### **RECHNUNGSMANAGEMENT** RECHNUNGSSTATUS - RECHNUNGSHISTORIE ÜBERPRÜFEN

Innerhalb einer Rechnung:

- 1. Klicken Sie auf die Historie (**History**), um Statusdetails und die Rechnungshistorie anzuzeigen.
- 2. Historie und Statuskommentare für die Rechnung werden angezeigt. Der Transaktionsverlauf kann bei der Problembestimmung für fehlgeschlagene oder abgelehnte Transaktionen verwendet werden.
- 3. Hier können zusätzliche Kommentare von Honeywell angezeigt werden, wenn es Probleme mit der Rechnung gibt. (Additional comments)
- 4. Wenn Sie den Verlauf überprüft haben, klicken Sie auf Fertig (Done)

| Invoice: Test1                                                                                                    |                                                      | Done                   |  |  |  |  |  |  |  |
|----------------------------------------------------------------------------------------------------|------------------------------------------------------|------------------------|--|--|--|--|--|--|--|
| Create Line-Item Credit Memo Copy This Invoice Download PDF  Export cXML                                                                     |                                                      |                        |  |  |  |  |  |  |  |
| Detail Scheduled Payments History                                                                                                    |                                                      |                        |  |  |  |  |  |  |  |
| Invoice: Test1<br>Invoice Status: Sent<br>Received By Ariba Network On: 29 Jun 2022 7:40:19 AM GMT-05:00<br>Submitted By: Ashok Sadashivappa | To: Honeywell - TEST<br>Routing Status: Acknowledged |                        |  |  |  |  |  |  |  |
| History                                                                                                    |                                                      |                        |  |  |  |  |  |  |  |
| Status Comments                                                                                                    | Changed By                                           | Date and Time          |  |  |  |  |  |  |  |
| The invoice was successfully received.                                                                                                    | PARAMIT MALAYSIA SDN. BHD TEST                       | 29 Jun 2022 7:40:29 AM |  |  |  |  |  |  |  |
| Comments from Honeywell - TEST: Success                                                                                                    | TXNDocSupplierApp-125040065                          | 29 Jun 2022 7:40:48 AM |  |  |  |  |  |  |  |

# RECHNUNGSSTATUS- DETAILS

Innerhalb einer Rechnung:

- 1. Klicken Sie auf Details.
- 2. Es werden Statuskommentare angezeigt. Hier können Sie den Versandstatus und die Übermittlungsdetails für die Rechnung überprüfen.
- Sie können auch eine Zusammenfassung der Rechnungsdetails wie Zahlungsbedingungen, Überweisungsziel, Steuer und fälliger Betrag anzeigen.

|   | Detail                                                                                                 | Scheduled Payments Hi                                                                                                    | story                                                                                            |             |                                                                                                    |
|---|----------------------------------------------------------------------------------------------------|----------------------------------------------------------------------------------------------------|--------------------------------------------------------------------------------------------------|-------------|----------------------------------------------------------------------------------------------------|
| U | invoice                                                                                                |                                                                                                    |                                                                                                  |             |                                                                                                    |
|   |                                                                                                    |                                                                                                    |                                                                                                  |             |                                                                                                    |
|   | This documen                                                                                           | Status<br>Invoice<br>Number<br>Invoice Date<br>Original Purchase Order<br>Submission Method<br>Origin<br>Source Document | Approved<br>Acknowledged<br>INV1<br>Thursday 23 Jun<br>4412099408<br>Online<br>Supplier<br>Order | 8:57 PM GM1 | T+05:30                                                                                                    |
|   | REMIT TO:                                                                                              |                                                                                                    |                                                                                                  |             | BILL TO:                                                                                                    |
| 3 | Supplier<br>Postal Addre<br>NC, TX 7871<br>United State<br>Remit To ID:<br>Account ID:<br>Tax ID of Su | Example<br>ess:<br>L7<br>rs<br>TEST001<br>LJKSD<br>pplier: SUPTAXID8                                                     |                                                                                                  |             | Honeywell Products & Solutions Sàrl<br>Postal Address:<br>Z.A. La Pièce 16<br>1180 Rolle<br>Switzerland<br>Address ID: 2731<br>Email: |

## **RECHNUNGSMANAGEMENT** RECHNUNGSÄNDERUNG – STORNIEREN ODER BEARBEITEN

Die Option, eine bestehende Rechnung im Ariba Network zu stornieren, wurde deaktiviert.Der Lieferant muss eine Einzelpostengutschrift einreichen.

- Verwenden Sie Workbench > Rechnungen, um die richtige Rechnung zu finden. (Workbench > Invoices)
- 2. Öffnen Sie die Rechnung, indem Sie auf ihre Nummer oder die Aktionen klicken.
- Um die Rechnung zu bearbeiten, klicken Sie auf Bearbeiten. Sie können nur fehlgeschlagene oder abgelehnte Rechnungen bearbeiten. (Edit>failed or rejected)
- 4. Nehmen Sie die Änderungen vor und klicken Sie auf Senden, um die Rechnung zu versenden. (**Submit)**

| SAP          | Business Netw                | ork 🔻 Enterprise                | Account TES     |                |
|--------------|------------------------------|---------------------------------|-----------------|----------------|
| Home         | Enablement                   | Workbench                       | Planning $\sim$ | Orders ~       |
| Workben<br>1 | ch<br>1<br>Invoices          | \$ 11.3 M<br>Scheduled payments | 8<br>Nev        | 02<br>v orders |
| S            | ave filter                   | Next 90 days                    | Last            | : 31 days      |
| Invoices     | (1)<br>ter   Save filter   〔 | INV_DEMO                        |                 |                |

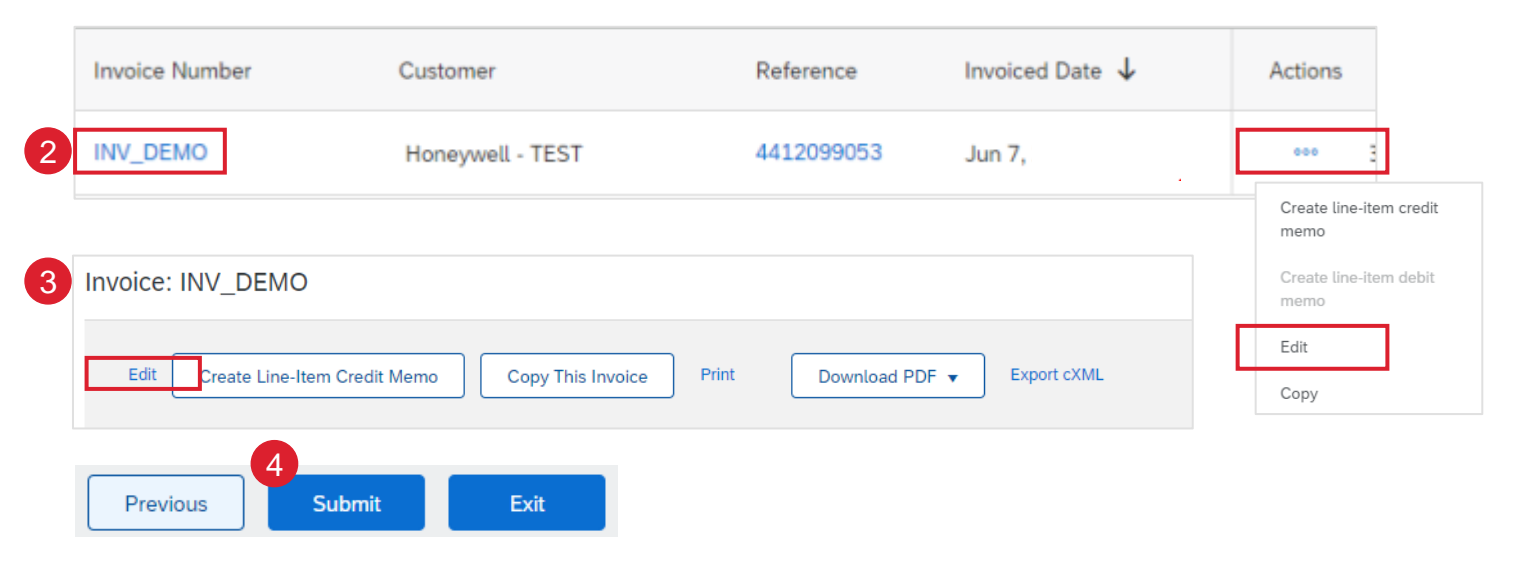

#### Note:

- How to <u>Create Line-Item Credit Memo</u>
- For more info on how to manage your workbench and create specific tiles please refer to SCC General Functionality Guide.
- See <u>Workbench Tile Definitions</u>

## **RECHNUNGSMANAGEMENT** RECHNUNGSÄNDERUNG – STORNIEREN ODER BEARBEITEN

#### Kommentare auf Rechnungszeilenebene hinzufügen:

Diese Funktion kann verwendet werden, um zusätzliche Informationen bereitzustellen (z. B. Zeitspanne, die in Rechnung gestellt wird, Einzelheiten zu den Dienstleistungen usw.). Die Kommentare sind in der cXML-lesbaren Rechnungsdatei verfügbar.

- 1. Verwenden Sie **die Kachel Workbench > Rechnungen**, um die richtige Rechnung zu finden.
- 2. Öffnen Sie die Rechnung, indem Sie auf ihre Nummer oder auf die Schaltfläche "Aktionen" klicken.
- 3. Um einen Kommentar hinzuzufügen, wählen Sie eine Zeile aus und klicken Sie dann auf "Zeilenaktionen".
- 4. Klicken Sie auf "Kommentare".
- 5. Ein Feld "Kommentare" wird geöffnet. Geben Sie bei Bedarf zusätzliche Informationen ein.
- 6. Wiederholen Sie die Schritte für andere Positionen, falls erforderlich. Schließen Sie den Prozess der Rechnungserstellung ab und senden Sie die Rechnung

Die auf Einzelpostenebene hinzugefügten Kommentare werden in der Rechnungsübersicht und in der PDF-Datei der Rechnung angezeigt.

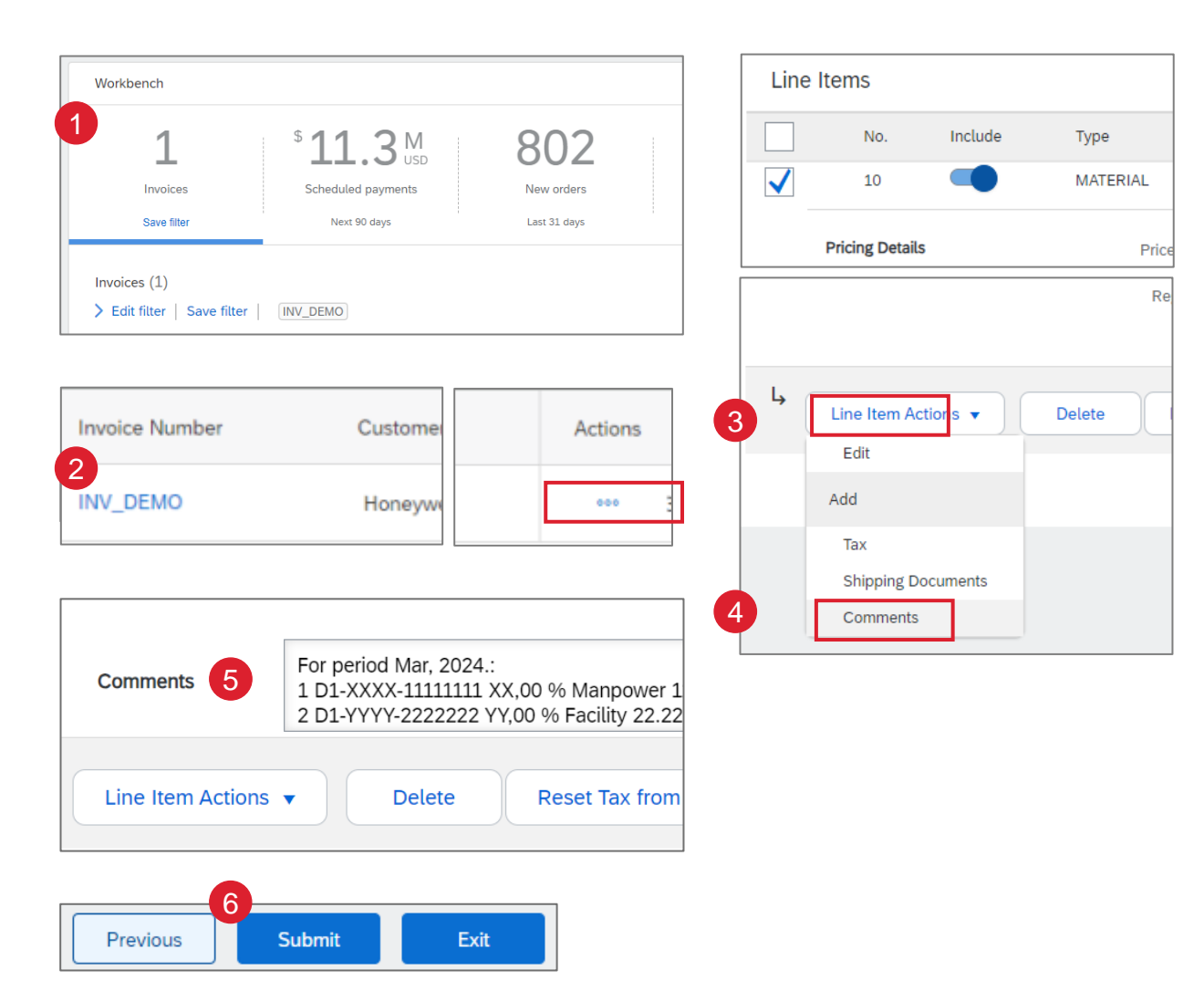

# **RECHNUNGSBERICHTE ERSTELLEN 1**

Mit Hilfe von Berichten können zusätzliche Informationen und Details zu Transaktionen im Netz in einem umfassenden Format bereitgestellt werden.

- 1. Klicken Sie im Menü am oberen Rand der Seite auf die Berichte. (Reports)
- 2. Klicken Sie auf Erstellen.(Create)
- 3. Geben Sie alle erforderlichen Informationen ein.
- 4. Wählen Sie einen Rechnungsberichtstyp Fehlgeschlagene Rechnung oder Rechnung. (Failed Invoice or Invoice)
- 5. Klicken Sie auf Weiter (Next)

| Business Ne          | twork 🔻 Enterpris     | se Account TEST        | MODE              |                      |                    |                       |                     |                 |           |          |
|----------------------|-----------------------|------------------------|-------------------|----------------------|--------------------|-----------------------|---------------------|-----------------|-----------|----------|
| ne Enablement        | Workbench             | Planning $\sim$        | Orders ~          | Fulfillment $ \sim $ | Quality $\sim$     | Invoices $\checkmark$ | Payments ∨          | Catalogs        | Reports ~ | Messages |
|                      |                       |                        |                   |                      |                    |                       |                     |                 | Reports   |          |
| ports                |                       |                        |                   |                      |                    |                       |                     |                 |           |          |
|                      |                       |                        |                   |                      |                    |                       |                     |                 |           |          |
| Ise CSV or Excel rep | oorts to track inform | nation on account      | usage, such as    | purchase orders a    | nd invoices. Rep   | oort files are UTF    | -8 encoded. If you  | r application d | loes      |          |
| Report Temp          | lates                 |                        |                   |                      |                    |                       |                     |                 |           |          |
| Title 🕇              |                       |                        | Schedule          | Туре                 | Report             | Туре                  | Status              |                 |           |          |
| ASN Rep              | oort                  |                        | Manual            |                      | Ship N             | otice                 | Process             | ed              |           |          |
| Purchase             | e Order Report        |                        | Manual            |                      | Open               | Orders                | Process             | ed              |           |          |
| L Run                | Downlo                | ad E                   | dit               | Сору                 | Delete             | Create                | Refres              | h Status        |           | _        |
|                      |                       |                        |                   | (                    |                    | 2                     |                     |                 |           | 5        |
| port                 |                       |                        |                   |                      |                    |                       |                     |                 |           | Next     |
|                      | Enter a title an      | d description for this | report. Check the | e Time Zone and Lang | uage settings. You | can set the Time Z    | one and Language fo | each report. Th | en, s     |          |
| 1) Report Descript   | ion                   |                        |                   | 3                    | _                  |                       |                     |                 |           |          |
| 2) Criteria          |                       |                        |                   |                      | Title:*            |                       |                     |                 |           |          |
|                      |                       |                        |                   |                      | Description:       |                       |                     |                 |           |          |
|                      |                       |                        |                   |                      |                    |                       |                     |                 |           |          |
|                      |                       |                        |                   |                      | Time zone:         | Asia/Kuala_Lumpu      |                     | ~               |           |          |
|                      |                       |                        |                   |                      | Language:          | English               |                     | ~               |           |          |
|                      |                       |                        |                   | 4                    | Report type:*      | Select                |                     | $\sim$          |           |          |

# **RECHNUNGSBERICHTE ERSTELLEN 2**

6. Geben Sie unter Kriterien den Kunden und das Erstellungsdatum an. (Customer and Created Date)

7. Klicken Sie auf Senden. (Submit)

8. Wählen Sie den Bericht aus und klicken Sie auf Ausführen. Der Status wird als Warteschlange angezeigt. **(Run)** 

9. Aktualisieren Sie den Status. Der Status sollte "Verarbeitet" anzeigen. (Processed)

**10.** Wählen Sie den erstellten Bericht aus der Liste und klicken Sie auf Herunterladen. Der Bericht im CSV-Format wird auf Ihren Computer heruntergeladen. **(Download)** 

| Report               |                                        | Previous Submit Exit                                                                                                    |
|----------------------|----------------------------------------|----------------------------------------------------------------------------------------------------|
| 1 Report Description | Set the parameters for this report. To | save your changes and put the report into the queue to be run, click Submit. To exit without saving changes or running this report, More |
| 2 Criteria           | Customer:                              | Honeywell - TEST Select                                                                                                    |
| Ŭ                    | 6 Invoice Number:                      | 1                                                                                                    |
|                      | Invoice Amount:                        | to                                                                                                    |
|                      | Routing Status:                        | Any V                                                                                                    |
|                      | Invoice Status:                        | Any 🗸                                                                                                    |
|                      |                                        | Invoices without Payment Receipts (i)                                                                                                    |

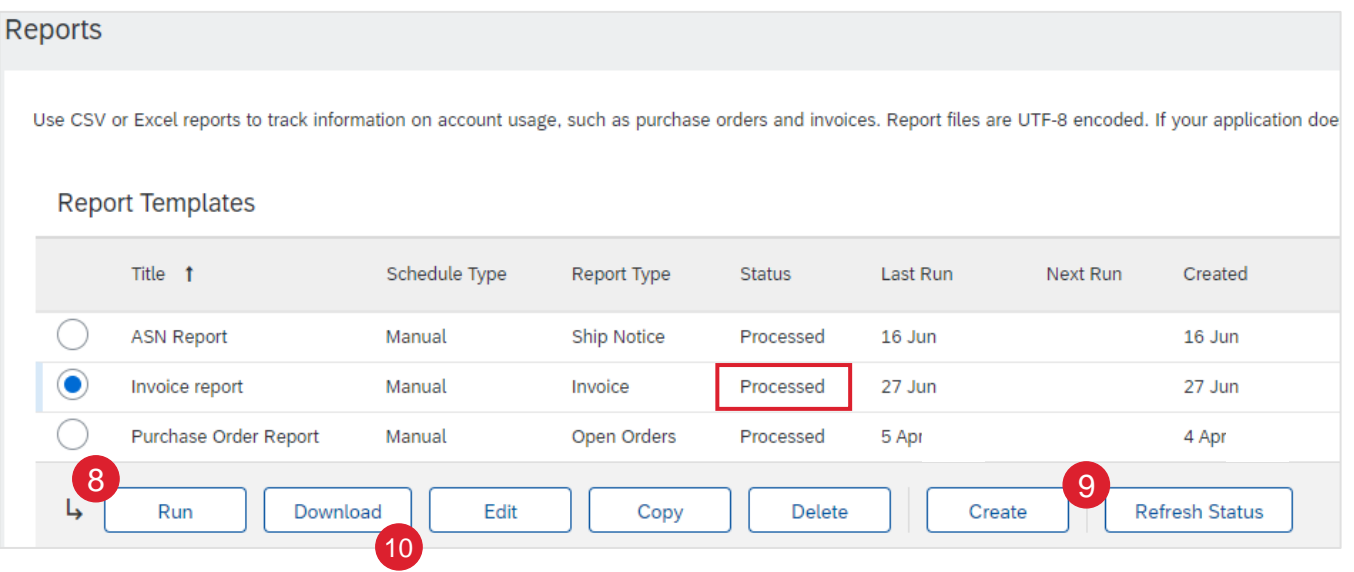

## RECHNUNGSARCHIVIERUNG

Mit der Konfiguration der Rechnungsarchivierung können Sie die Häufigkeit, die Unmittelbarkeit und die Zustellung von gezippten Rechnungsarchiven festlegen. Wenn Sie diese Funktion nutzen möchten, führen Sie bitte die folgenden Schritte aus:

- 1. Klicken Sie auf das Symbol für das Benutzerprofil in der rechten oberen Ecke Ihres Bildschirms und wählen Sie Einstellungen. (User profile icon>Settings)
- 2. Wählen Sie aus dem Dropdown-Menü die Option Elektronischer Rechnungsversand. (Electronic Invoice Routing)
- 3. Wählen Sie die Steuerliche Rechnungsstellung und Archivierung.(Tax Invoicing and Archiving)
- 4. Scrollen Sie nach unten zu Rechnungsarchivierung und wählen Sie den Link für Rechnungsarchivierung konfigurieren. (Invoice Archival>Configure Invoice Archival)
- Wählen Sie die Häufigkeit aus (zweimal täglich, täglich, wöchentlich, 5. zweiwöchentlich oder monatlich), wählen Sie Sofort archivieren, um ohne 30 Tage zu warten zu archivieren, und klicken Sie auf Start. Archive Immediately>Start)
  - If Wenn Sie möchten, dass Ariba Ihnen automatisch archivierte Zip-Dateien liefert, geben Sie auch eine URL für den Archivversand ein (andernfalls können Sie Rechnungen aus Ihrem Postausgang herunterladen, Abschnitt Archivierte Rechnungen).
  - Nachdem das Archivieren sofort gestartet wurde, können Sie es jederzeit entweder stoppen oder die Häufigkeit aktualisieren.
- 6. Sie können zur Steuerabrechnung und Archivierung zurückkehren, um die Langzeitarchivierung von Dokumenten für eine integrierte Archivierungslösung zu abonnieren. (Weitere Einzelheiten finden Sie unter dem Link Bedingungen und Richtlinien). (Long-Term **Document Archiving)**

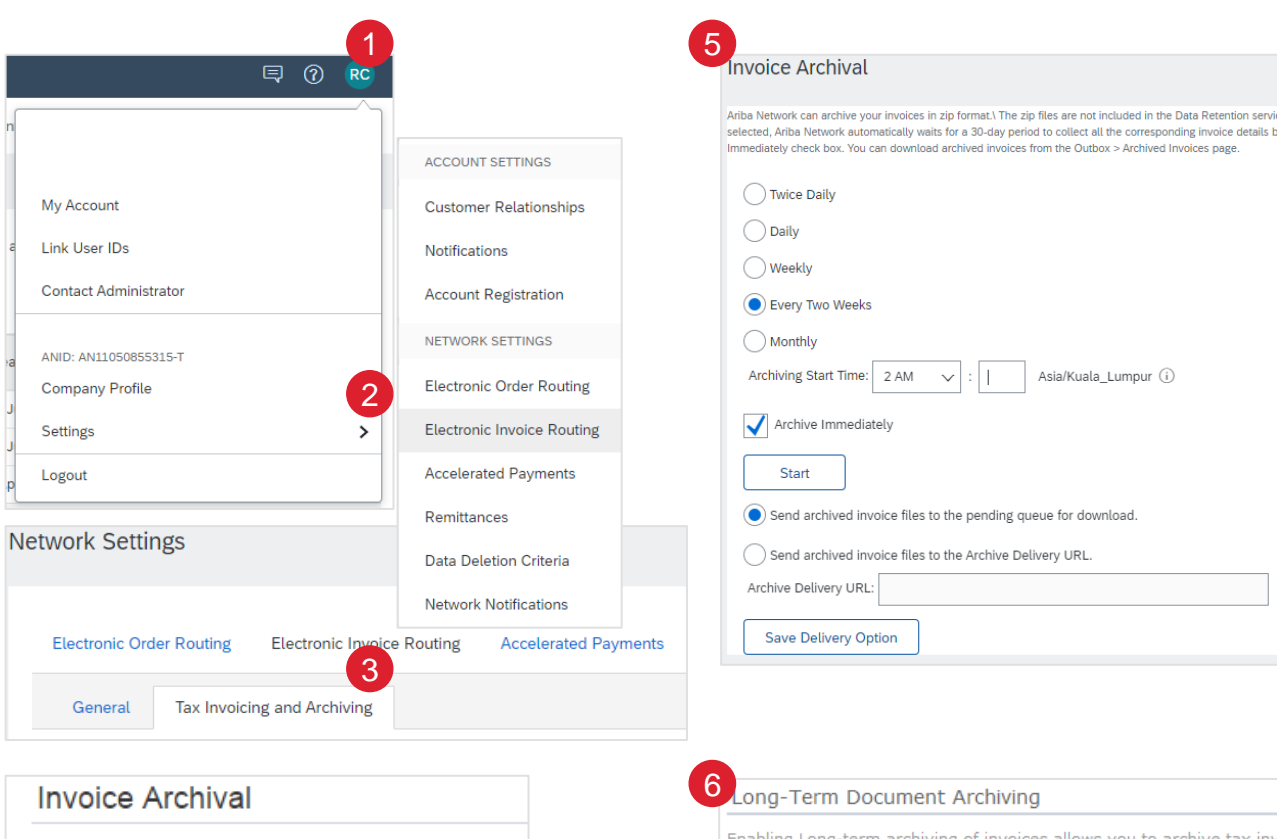

Ariba Network can archive your invoices in zip format. The a day period, then additionally select the Archive Immediately

Configure Invoice Archival

ong-Term Document Archiving

 $\sim$ 

Enabling Long-term archiving of invoices allows you to archive tax invoices for the can view and download the archived invoices from the Document Archive > Arch

Asia/Kuala\_Lumpur (i)

Enable long-term invoice archiving. See the terms and policies for the optio

### **RECHNUNGSMANAGEMENT** GEPLANTER ZAHLUNGSSTATUS

#### Workbench:

- Klicken Sie auf Workbench > Geplante Zahlungen. (Workbench > Scheduled payments)
- 2. Verwenden Sie Suchfilter, um die richtige(n) Rechnung(en) zu finden.

#### **Rechnungen:**

- 3. Klicken Sie auf Rechnungsnummer. (Invoice Number)
- 4. Prüfen Sie die geplante Zahlungen. (Scheduled Payments)

#### **Hinweis:**

 Weitere Informationen über die Verwaltung Ihrer Werkbank und die Erstellung spezifischer Kacheln finden Sie im SCC General Functionality Guide.

| 1 SAP<br>Home               | Business Network             | <ul> <li>✓ Enterpris</li> <li>Ø</li> <li>Workbench</li> </ul> | 5 <b>11.3</b> M<br>Scheduled payments<br>Next 90 days |                                                    |                            |
|-----------------------------|------------------------------|---------------------------------------------------------------|-------------------------------------------------------|----------------------------------------------------|----------------------------|
| Scheduled paymen            | its (50)                     |                                                               |                                                       |                                                    |                            |
| V Edit filter               | Invoice nu                   | mber                                                          | Payment proposal ID                                   | Payment date range                                 | Status                     |
| Select or type set          | lections 🖸 Type Sel          | ection                                                        | Type selection                                        | Next 90 days 🗸                                     | Include V Select or type   |
| Method<br>All               | Min amour                    | nt Max amount Currency                                        | Paruat maturi                                         |                                                    |                            |
| 3<br>Invoice Number<br>INV1 | Customer<br>Honeywell - TEST | Reference<br>4412099408                                       | Invoiced Date 🗸<br>Jun 23,                            | Amount Routing Status<br>\$553.67 USD Acknowledged | Invoice Status<br>Approved |
| 4<br>Invoice: I<br>Creat    | usiness Network  En          | Copy This Invoid                                              | mode                                                  | PDF ▼ Export cXML                                  |                            |

## **RECHNUNGSMANAGEMENT** GEPLANTER ZAHLUNGSSTATUS - DETAILS ÜBERPRÜFEN

Die Ansicht "Geplante Zahlungen" bietet einen Überblick über den Status der Rechnungszahlung.cheduled

- 1. Geplantes Zahlungsdatum überprüfen
- 2. Überprüfen Sie die verbleibenden Tage. Dies wird berechnet als Originalrechnungsdatum + Nettozahlungsbedingungen.
- 3. Zahlungsbetrag überprüfen
- 4. Überprüfen Sie den Zahlungsstatus.

|         |                          |                  |        |                               |                 |                     | ſ               | 🖶 하         |
|---------|--------------------------|------------------|--------|-------------------------------|-----------------|---------------------|-----------------|-------------|
| Invoice | Payment Proposal         | Customer         | Method | 1<br>Scheduled Payment Date ↓ | Settlement Date | 2<br>Remaining Days | 3<br>Amount Due | 4<br>Status |
| INV1    | 510126550220220012731BRV | Honeywell - TEST | Other  | Oct 4, 2022                   |                 | 84                  | \$553.67 USD    | Scheduled   |

#### Hinweis:

- Honeywell verwendet f
  ür die Zahlung das in Ariba 
  übermittelte Rechnungsdatum und nicht das Datum auf einer angeh
  ängten PDF-Rechnung.
- Es gibt eine Toleranz von 14 Kalendertagen f
  ür die R
  ückdatierung, falls erforderlich.

### **RECHNUNGSMANAGEMENT** GEPLANTER ZAHLUNGSSTATUS – ZAHLUNGSVORSCHLAG

Die Ansicht Zahlungsvorschlag bietet einen Überblick über den Zahlungsstatus der Rechnung.

- 1. Klicken Sie auf die Belegnummer des Zahlungsvorschlags. (Payment Proposal)
- 2. Überprüfen Sie die Details des Zahlungsvorschlags.
- Der Zahlungszeitplan und -verlauf bietet einen vollständigen Zeitplan von der Rechnungserstellung bis zum Abrechnungsdatum. (Payment timeline and history)

| Invoice           |                                                                                                   | Paymen                       | t Proposal          | Customer         | Method    | Scheduled Payme | nt Date ↓    | Sett |
|-------------------|---------------------------------------------------------------------------------------------------|------------------------------|---------------------|------------------|-----------|-----------------|--------------|------|
| INV1              |                                                                                                   | 510126                       | 550220220012731BRV  | Honeywell - TEST | Other     | Oct 4,          |              |      |
|                   |                                                                                                   |                              |                     |                  |           |                 |              |      |
| Schedu            | uled payment:51                                                                                   | .0126550                     | 220220012731BR\     | /                |           |                 |              |      |
| _                 |                                                                                                   |                              |                     |                  |           |                 |              |      |
| i                 | Your customer approv                                                                              | ed this sched                | uled payment.       |                  |           |                 |              |      |
|                   |                                                                                                   |                              |                     |                  |           |                 |              |      |
|                   | Expected settlement                                                                               | nt date                      | Total invoice amour | nt Status        |           | Early p         | payment sta  | itus |
|                   | Oct 4,                                                                                            |                              | \$553.67 USD        | Schedu           | Scheduled |                 | Not Eligible |      |
| Details           | Payment timeline                                                                                  | and history                  | History             |                  |           |                 |              |      |
| Details<br>Paymer | Payment timeline                                                                                  | and history                  | History             |                  |           |                 |              |      |
| Details<br>Paymer | Payment timeline                                                                                  | and history                  | History             |                  |           |                 |              |      |
| Details<br>Paymen | Payment timeline Invoice Approved Payment Proposal Received 24 Jun                                | and history                  | History             |                  |           |                 | aginte       |      |
| Details<br>Paymer | Payment timeline Invoice Approved Payment Proposal Received 24 Jun voice Created 553,67 USD 8 Jun | Today<br>85 days 1<br>11 Jul | History             |                  |           |                 |              |      |

# ZAHLUNGSAVIS

## ZAHLUNGSAVIS

- Die Überweisung informiert darüber, wann und wie die Zahlung einer Rechnung erfolgt.
- Die Überweisung ist ein reines Informationsdokument und erfordert keine Aktion.
- Neue Überweisungen können auf der Unterregisterkarte Überweisungen unter Zahlungen eingesehen werden.

## ÜBERWEISUNGSMELDUNGEN KONFIGURIEREN

- 1. Gehen Sie zum Abschnitt Benachrichtigungen. (Notifications)
- 2. Wählen Sie die entsprechenden Zahlungsüberweisungsbenachrichtigungen aus (Payment remittance)
- 3. Fügen Sie die E-Mail-Adressen der Personen hinzu, die die Benachrichtigungen erhalten sollen.

| Notifications                       | 2                                                                                                    | 3                                 |
|-------------------------------------|----------------------------------------------------------------------------------------------------|-----------------------------------|
| Туре                                | Send notifications when                                                                                                    | To email addresses (one required) |
| Payment Profile                     | Send a notification when remittance addresses and payment profiles are changed.                                                                                       | •                                 |
| Payment Remittance                  | Send a notification when payment remittances are undeliverable or their statuses changed. Send a notification when payment remittances or payment plans are received. | •                                 |
| Payment Remittance for Virtual Card | Send a notification when payment remittances with virtual card are received.                                                                                          | •                                 |
| Payment Remittance Status Updates   | Send a notification only when a payment remittance status changes to paid.                                                                                            | •                                 |

## **ANZEIGEN VON ZAHLUNGSAVISEN**

Zahlungsavise finden Sie unter "Zahlungen" > "Überweisungen".

(Payments tab > Remittances)

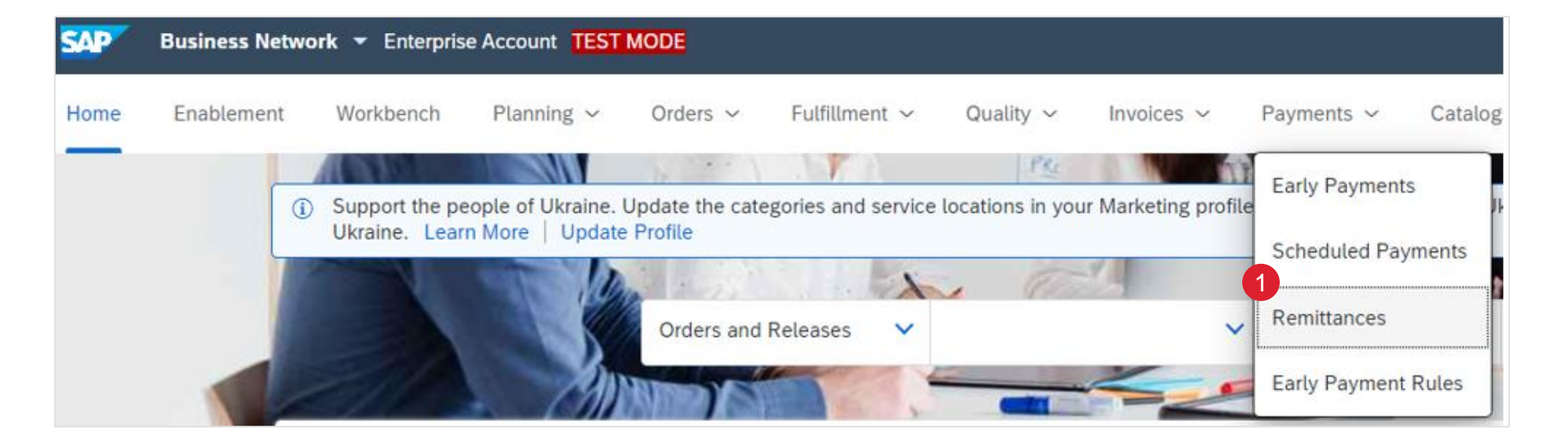

## **ANZEIGEN VON ZAHLUNGSAVISEN**

- 1. Filter bearbeiten, um nach Überweisungen zu suchen
- 2. Die Suchergebnisse zeigen Transaktions- und Zahlungsdetails an

| Payments                                           |                                                   |        |                             |                  |            |            |                  |
|----------------------------------------------------|---------------------------------------------------|--------|-----------------------------|------------------|------------|------------|------------------|
| \$ 0.0 USD<br>Early payment offers<br>Next 90 days | \$ 6.25 USD<br>Scheduled payments<br>Next 90 days | \$     | 133 K<br>USD<br>Remittances |                  |            |            |                  |
| Remittances (5)                                    |                                                   |        |                             |                  |            |            |                  |
| Transaction                                        | Payment Date                                      | Method | Reference Number            | Gross            | Discount   | Adjustment | Net              |
| Z.20220228.1500162088                              | Feb :                                             | Other  | 1500162088                  | \$188,349.04 AUD | \$0.00 AUD | \$0.00 AUD | \$188,349.04 AUD |
| Z.20211222.1500154156                              | Dec                                               | Other  | 1500154156                  | \$379.50 AUD     | \$0.00 AUD | \$0.00 AUD | \$379.50 AUD     |
| Z.20211220.1500154155                              | Dec                                               | Other  | 1500154155                  | \$1,644.50 AUD   | \$0.00 AUD | \$0.00 AUD | \$1,644.50 AUD   |
| Z.20211220.1500154154                              | Dec                                               | Other  | 1500154154                  | \$1,012.00 AUD   | \$0.00 AUD | \$0.00 AUD | \$1,012.00 AUD   |
| Z.20211202.1500154153                              | Dec                                               | Other  | 1500154153                  | \$2,024.00 AUD   | \$0.00 AUD | \$0.00 AUD | \$2,024.00 AUD   |
|                                                    |                                                   |        |                             |                  |            |            |                  |

# APPENDIX

## **VOLLSTÄNDIGER LEITFADEN NACH LAND**

| Country<br>(HON CoCo) | Code | Domestic | Import |
|-----------------------|------|----------|--------|
| Algeria               | DZ   | CC       | CC     |
| Angola                | AO   | CC       | CC     |
| Australia             | AU   | AN       | AN     |
| Austria               | AT   | AN       | AN     |
| Bahamas               | BS   | CC       | CC     |
| Bahrain               | BH   | CC       | CC     |
| Belgium               | BE   | AN       | AN     |
| Brazil                | BR   | CC       | CC     |
| Bulgaria              | BG   | CC       | AN     |
| Canada                | CA   | AN       | AN     |
| China                 | CN   | CC       | AN     |
| Croatia               | HR   | AN       | AN     |
| Cyprus                | CY   | AN       | AN     |
| Czech Republic        | CZ   | AN       | AN     |
| Denmark               | DK   | CC       | AN     |
| Egypt                 | EG   | CC       | CC     |
| Finland               | FI   | CC       | AN     |
| France                | FR   | AN       | AN     |
| Germany               | DE   | AN       | AN     |
| Greece                | GR   | AN       | AN     |
| Hong Kong             | НК   | AN       | AN     |
| Hungary               | HU   | CC       | CC     |
| India                 | IN   | CC       | CC     |
| Indonesia             | ID   | CC       | CC     |
| Iraq                  | IQ   | CC       | CC     |
| Ireland               | IE   | CC       | AN     |
| Israel                | IL   | CC       | CC     |

| Country<br>(HON CoCo)     | Code | Domestic | Import |
|---------------------------|------|----------|--------|
| Italy                     | IT   | CC       | CC     |
| Japan                     | JP   | AN       | AN     |
| Jordan                    | JO   | CC       | CC     |
| Kazakhstan                | KZ   | CC       | CC     |
| Kuwait                    | KW   | CC       | CC     |
| Luxembourg                | LU   | AN       | AN     |
| Macau                     | MO   | AN       | AN     |
| Malaysia                  | MY   | CC       | AN     |
| Mexico                    | MX   | CC       | CC     |
| Netherlands               | NL   | AN       | AN     |
| New Zealand               | NZ   | AN       | AN     |
| Nigeria                   | NG   | CC       | CC     |
| Norway                    | NO   | CC       | AN     |
| Oman                      | OM   | CC       | CC     |
| Pakistan                  | PK   | CC       | CC     |
| Philippines               | PH   | CC       | CC     |
| Poland                    | PL   | AN       | AN     |
| Portugal                  | PT   | CC       | CC     |
| Qatar                     | QA   | CC       | CC     |
| Romania                   | RO   | CC       | CC     |
| <b>Russian Federation</b> | RU   | CC       | CC     |
| Saudi Arabia              | SA   | CC       | CC     |
| Singapore                 | SG   | CC       | AN     |
| Slovakia                  | SK   | AN       | AN     |
| South Africa              | ZA   | CC       | CC     |
| South Korea               | KR   | CC       | CC     |
| Spain                     | ES   | AN       | AN     |

| Country<br>(HON CoCo) | Code | Domestic | Import |
|-----------------------|------|----------|--------|
| Sweden                | SE   | CC       | AN     |
| Switzerland           | СН   | CC       | AN     |
| Taiwan                | TW   | CC       | AN     |
| Thailand              | TH   | CC       | CC     |
| Trinidad and Tobago   | TT   | CC       | CC     |
| Tunisia               | TN   | CC       | CC     |
| Turkey                | TR   | CC       | CC     |
| Ukraine               | UA   | CC       | CC     |
| United Arab Emirates  | AE   | AN       | AN     |
| United Kingdom        | GB   | AN       | AN     |
| United States         | US   | AN       | AN     |
| Vietnam               | VN   | CC       | CC     |

Hinweis: Die Rechnungsvorschriften können für bestimmte Werke unterschiedlich sein und können sich ändern. Um die Anforderungen zu überprüfen, sollten Sie die Bestellung prüfen. Wenn die Option "Rechnung erstellen" in Ihrer Bestellung aktiviert ist, ist eine elektronische Rechnung erforderlich. Wenn die Option "Rechnung erstellen" deaktiviert ist, muss eine Rechnung im Durchschlagformat (PDF-Rechnung) per E-Mail eingereicht werden.

Ausnahmen: CA Ausnahmen für den Versand in Regionen : British Columbia (BC), Saskatchewan (SK), Manitoba (MB), Quebec (QC).

> CC: Carbon Copy AN: Ariba Network e-invoice

> > CoCo: Company Code

## WORKBENCH

Sie können auf Ihrer Workbench hinzufügen, löschen, neu anordnen (per Drag & Drop) und Filter setzen:

| Workbench                   | Definition                                                                                                    |
|-----------------------------|----------------------------------------------------------------------------------------------------|
| Neue Bestellung             | Neue Bestellungen enthält alle Aufträge und Lieferplanabrufe mit dem Status Neu. In der Listenansicht Neue Aufträge werden Informationen wie Kunde, Lieferadresse und Betrag angezeigt. In der Workbench können Sie je nach den Transaktionsregeln Ihres Einkäufers die Aufträge bestätigen, versenden und fakturieren.                                                                                                    |
| Geänderte<br>Bestellung     | Die Ansicht <b>geänderte Bestellung</b> enthält alle Aufträge und Lieferplanabrufe mit geändertem Status. In der Listenansicht Geänderte Aufträge werden Informationen wie Kunde, Lieferadresse und Betrag angezeigt. In der Workbench können Sie je nach den Transaktionsregeln Ihres Einkäufers die Aufträge bestätigen, versenden und fakturieren.                                                                                                    |
| Aufträge zu<br>Rechnung     | Die Liste der zu <b>fakturierenden Aufträge</b> enthält Aufträge, die aufgrund der Einstellungen der Transaktionsregeln Ihres Kunden fakturiert werden können. In der Listenansicht Zu fakturierende Aufträge werden Informationen wie Auftragsnummer, Kunde, Betrag und Status angezeigt. In der Workbench können Sie Rechnungen für diese Aufträge erstellen.                                                                                                    |
| Rechnungen                  | Der Bereich <b>Rechnungen</b> enthält alle Rechnungen, unabhängig von ihrem Status. In der Listenansicht der Rechnungen werden Informationen wie Kunde, Rechnungsnummer, Referenzdokument, Rechnungsbetrag und Status angezeigt. In der Workbench können Sie, je nach den Transaktionsregeln Ihres Kunden, die Rechnung und alle referenzierten Dokumente anzeigen.                                                                                                    |
| Bestellungen                | Die Ansicht Bestellungen enthält alle Aufträge und Lieferplanabrufe, unabhängig von ihrem Status. In der Listenansicht Aufträge werden<br>Informationen wie Kunde, Lieferadresse und Betrag angezeigt. In der Workbench können Sie je nach den Transaktionsregeln Ihres Einkäufers<br>die Aufträge bestätigen, versenden und fakturieren.                                                                                                    |
| Geplante Zahlungen          | Die Liste <b>Geplante Zahlungen</b> enthält alle geplanten Zahlungen mit einem Zahlungsdatum innerhalb der nächsten 90 Tage, unabhängig von ihrem Status. In der Listenansicht "Geplante Zahlungen" werden Informationen wie das geplante Zahlungsdatum, die Abrechnungstage, die verbleibenden Tage und der fällige Betrag angezeigt. Ziehen Sie in Erwägung, benutzerdefinierte Kacheln für geplante Zahlungen zu erstellen, um spezielle Kundenanforderungen besser verwalten zu können, z. B. solche, die die Erstellung von Gutschriften erfordern. |
| Zu bestätigende<br>Elemente | Die zu bestätigenden Positionen enthalten alle Materialbestellungen und Lieferplanabrufe, die bestätigt werden können. In der Listenansicht der zu bestätigenden Positionen werden Informationen wie Kunde, Positionsnummer und Bedarf nach Datum angezeigt. In der Workbench können Sie, je nach den Transaktionsregeln Ihres Kunden, die Aufträge bestätigen oder ablehnen und Qualitätsmeldungen erstellen.                                                                                                    |

## **BESTELLUNG / LIEFERPLAN – BASIERTE RECHNUNG** RECHNUNG ERSTELLEN (AUS DEN BESTELLUNGEN)

#### Auf der Startseite:

- 1. Klicken Sie auf Aufträge > Aufträge und Freigaben.(Orders > Orders and Releases)
- 2. Verwenden Sie Suchfilter, um den Referenzbeleg zu identifizieren.
- 3. Klicken Sie auf die Bestellnummer, um einen Referenzbeleg zu öffnen.
- 4. Klicken Sie auf Rechnung erstellen und wählen Sie dann Standardrechnung (**Create Invoice>Standard Invoice**)

**Hinweis:** Diese Ansicht wird bald durch das neue Workbench-Konzept ersetzt werden.

|     | SAP          | Business Netwo                                           | ork 🔻 Enterprise                                 | e Account   |                                                                |                                                               |                |        |
|-----|--------------|----------------------------------------------------------|--------------------------------------------------|-------------|----------------------------------------------------------------|---------------------------------------------------------------|----------------|--------|
|     | Home         | Enablement                                               | Workbench                                        | Planning    | g ~ 1 Orders ~                                                 |                                                               |                |        |
|     |              |                                                          |                                                  |             | Orders and                                                     | Releases                                                      |                |        |
| Orc | lers and R   | eleases                                                  |                                                  |             |                                                                |                                                               |                |        |
|     | Orders and F | Releases Items to Con<br>vill be replaced with our new 1 | nfirm Items to Ship<br>Workbench concept soon. T | Return Item | s                                                              |                                                               |                |        |
|     |              |                                                          |                                                  |             |                                                                |                                                               |                |        |
| 2   | Search       | Filters                                                  |                                                  |             |                                                                |                                                               |                |        |
|     | Orders and   | d Releases (1)                                           |                                                  |             |                                                                |                                                               |                |        |
|     | Туре         | Order Number V                                           | Ver Customer                                     | Inquiries   | Ship To Address                                                | Ordering Address                                              | Amount         | Date ↓ |
|     | Orde         | 4400316097 1                                             | 1 Honeywell - TEST                               |             | PT. Honeywell Indonesia<br>South Jakarta, Jakarta<br>Indonesia | ACME METAL SPINNING, INC.<br>MINNEAPOLIS, MN<br>United States | \$1,000.00 USD | 29 Apr |
|     | L Crea       | ate Order Confirmation 🔻                                 | Create Ship Notice                               | Create      | Invoice THide                                                  | Resend Failed Orders                                          |                |        |
|     |              |                                                          |                                                  |             | Standard Invoice                                               |                                                               |                |        |
|     |              |                                                          |                                                  |             | Credit Memo                                                    |                                                               |                |        |
|     |              |                                                          |                                                  |             | Credit Memo for R                                              | eturn Items                                                   |                |        |
|     |              |                                                          |                                                  |             | Line-Item Credit N                                             | lemo                                                          |                |        |
|     |              |                                                          |                                                  |             | Line-Item Debit Me                                             | emo                                                           |                |        |

## **GUTSCHRIFT** DETAILS AUF ZEILENEBENE (AUS DEN RECHNUNGEN)

Auf der Startseite:

- 1. Klicken Sie auf Rechnungen > Rechnungen( Invoices > Invoices.)
- 2. Wählen Sie das richtige Rechnungsdokument aus und klicken Sie auf Einzelpostengutschrift erstellen. (Create Line-Item Credit Memo)
- Vervollständigen Sie die Informationen im Formular der Gutschrift (der Betrag und die Steuern werden automatisch negativ). Stellen Sie sicher, dass alle mit Sternchen (\*) gekennzeichneten Pflichtfelder ausgefüllt sind. Klicken Sie auf Weiter.(Next.)
- 4. Überprüfen Sie die Gutschrift.
- 5. Klicken Sie auf Absenden (Submit)

|                 | Invoices ~  | ·           |                                                      |                                                                                                    |
|-----------------|-------------|-------------|------------------------------------------------------|----------------------------------------------------------------------------------------------------|
| Invoices        | Invoices    |             |                                                      |                                                                                                    |
|                 |             |             |                                                      |                                                                                                    |
| lethod Submitte | Method Subr | ubmitted By | Origin Self Bill                                     | lling                                                                                                    |
| Supplier        | Supp        | upplier     | Supplier No                                          |                                                                                                    |
| Сору            | Сору        | Crea        | ate Non-PO Invoice                                   |                                                                                                    |
|                 |             |             | 4                                                    | Subtotal: \$553.67                                                                                                    |
|                 |             |             | Total Gross<br>Total Amount witl<br>Total Net<br>Amo | Total Tax: \$0.00<br>s Amount: \$-553.67<br>thout Tax: \$-553.67<br>t Amount: \$-553.67<br><b>Dunt Due: \$-553.67</b> |
|                 |             |             | Total Gross<br>Total Amount witi<br>Total Net<br>Amo | Total Tax: \$0.00<br>s Amount: \$-553.67<br>thout Tax: \$-553.67<br>ount Due: \$-553.67                               |
|                 |             |             |                                                      | Total Gross                                                                                                    |

## **RECHNUNGSKOPIE** (AUS DEN RECHNUNGEN)

#### Auf der Startseite:

- Klicken Sie auf Rechnungen > Rechnungen. (Invoices > Invoices.)
- 2. Identifizieren Sie die richtige Rechnung und klicken Sie auf Kopieren.(**Copy.)**

#### OR

- 3. Öffnen Sie die Rechnung, indem Sie auf ihre Nummer klicken, und klicken Sie auf Diese Rechnung kopieren. (**Copy This Invoice)**
- 4. Geben Sie eine neue Rechnungsnummer ein. Vergewissern Sie sich bei Mehrwertsteuerzeilen, dass das Datum der Lieferung auf Zeilenebene korrekt ist. Bearbeiten Sie die anderen Felder, falls erforderlich.
- 5. Klicken Sie auf Weiter, prüfen Sie die Rechnung und speichern oder senden Sie sie. (Next,Save or Submit)

| Home                                                                      | Enableme                                                                                                    | nt                      | Workbench                           | Planning    | <ul> <li>Invoice</li> </ul> | es 🗸                     |        |
|---------------------------------------------------------------------------|----------------------------------------------------------------------------------------------------|-------------------------|-------------------------------------|-------------|-----------------------------|--------------------------|--------|
|                                                                           |                                                                                                    |                         |                                     |             | Invoice                     | es 1                     |        |
| voices (1)                                                                |                                                                                                    |                         |                                     |             |                             |                          |        |
| Туре                                                                      | Invoi                                                                                                    | ce #                    | Customer                            | Reference   | Submit Method               | Submitted By             |        |
| Standard                                                                  | Invoice Test                                                                                                    |                         | Honeywell - TEST                    | 4400316609  | Online                      | Supplier                 |        |
|                                                                           |                                                                                                    |                         |                                     |             |                             | 2                        |        |
| Create Lin                                                                | ne-Item Credit Me                                                                                                    | no                      | Create Line-Item [                  | Debit Memo  | Edit                        |                          | t CXMI |
| Create Li<br>voice: Tes<br>Create Li                                      | ne-Item Credit Me                                                                                                    | no (                    | Create Line-Item I                  | voice Print | Edit                        | Copy Cre<br>PDF T Export | t cXML |
| Create Li<br>voice: Tes<br>Create Li                                      | ne-Item Credit Me                                                                                                    | no (                    | Create Line-Item I                  | voice Print | Edit                        | Copy Cre<br>PDF T Export | t cXML |
| Create Li<br>voice: Tes<br>Create Li<br>ummary<br>Purch                   | ne-Item Credit Me<br>st1<br>ine-Item Credit N<br>hase Order: 440                                                      | no (<br>lemo<br>0316609 | Create Line-Item I<br>Copy This Inv | voice Print | Edit                        | Copy Cre<br>PDF ▼ Export | t cXML |
| Create Li<br>Create Li<br>Create Li<br>ummary<br>Purch                    | ne-Item Credit Me<br>it 1<br>ine-Item Credit N<br>hase Order: 440<br>Invoice #:*                                      | no (<br>lemo            | Create Line-Item I                  | voice Print | Edit                        | Copy Cre<br>PDF ▼ Export | t cXML |
| Create Li<br>Create Li<br>Ummary<br>Purch                                 | ne-Item Credit Me<br>it1<br>ine-Item Credit N<br>hase Order: 440<br>Invoice #:*                                       | no (lemo)<br>0316609    | Create Line-Item I<br>Copy This Inv | voice Print | Edit                        | Copy Cre<br>PDF ▼ Export | t cXML |
| Create Li<br>Create Li<br>Create Li<br>ummary<br>Purch<br>In<br>Service I | ne-Item Credit Me<br>it 1<br>ine-Item Credit N<br>hase Order: 440<br>Invoice #:* 2<br>voice Date:* 2:<br>Description: | no (lemo)               | Create Line-Item I<br>Copy This Inv | voice Print | Edit                        | Copy Cre<br>PDF ▼ Export | t cXML |